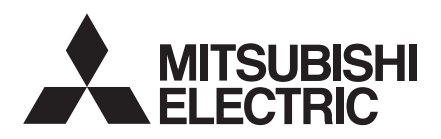

# aprícot **FT1200**

Benutzerhandbuch

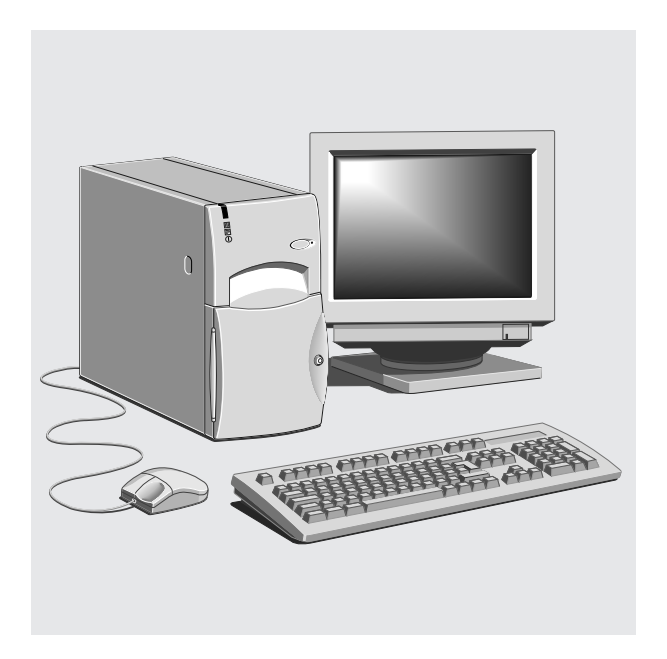

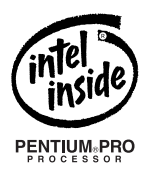

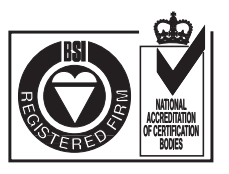

# BENUTZERHANDBUCH

# **APRICOT MS660**

apricot

Intel und Pentium<sup>®</sup> sind eingetragene Warenzeichen der Intel Corporation.

Microsoft, MS-DOS und Windows®95 sind eingetragene Warenzeichen der Microsoft Corporation in den USA und anderen Ländern.

Andere Warenzeichen, die in diesem Dokument erwähnt werden und nicht vorstehend genannt wurden, sind Besitz der jeweiligen Eigentümer.

Die in diesem Dokument enthaltenen Informationen können ohne vorherige Ankündigung geändert werden und stellen keine Verpflichtung von seiten Apricot Computers Limited dar. Die in diesem Handbuch beschriebene Software unterliegt einem Lizenzabkommen. Die Software darf nur in Übereinstimmung mit diesem Lizenzabkommen verwendet oder kopiert werden. Es ist verboten, die mitgelieferten Disketten zu einem anderen Zweck als dem persönlichen Gebrauch des Käufers zu kopieren.

Kein Teil dieses Handbuchs darf ungeachtet des Zweckes in irgendeiner Form oder auf elektronische oder mechanische Weise ohne ausdrückliche schriftliche Genehmigung der Herausgeber reproduziert bzw. übertragen werden (einschl. Fotokopieren und Aufzeichnen).

Copyright © Apricot Computers Limited 1997. Alle Rechte vorbehalten.

Herausgegeben von: Apricot Computers Limited 3500 Parkside Birmingham Business Park Birmingham, England, B37 7YS

http://www.apricot.co.uk

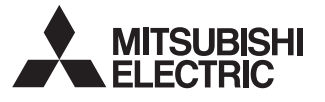

Gedruckt im Vereinigten Königreich

# **INHALTSVERZEICHNIS**

### Sicherheitshinweise und Vorschriften

| Allgemeines                     | i   |
|---------------------------------|-----|
| Standards                       | ii  |
| Informationen zum Stromanschluß | iii |
| Stromschalter des FT1200        | iv  |

### 1 Das ist Ihr Rechner

| Schaubilder             | 1/1 |
|-------------------------|-----|
| Vorderansicht           | 1/2 |
| Rückansicht             | 1/3 |
| Das Abnehmen von Tafeln | 1/4 |
| Das Layout im Innern    | 1/6 |

### 2 Benutzung des Rechners

| Benutzung des                   |     |
|---------------------------------|-----|
| 3,5-Zoll-Diskettenlaufwerks     | 2/1 |
| Benutzung des CD-ROM- Laufwerks | 2/2 |
| Optionales DAT-Laufwerk         | 2/6 |
| Reinigung der Laufwerke         | 2/8 |

### 3 Hinzufügen neuer Laufwerke

| Einbauplätze für neue Laufwerke | 3/1 |
|---------------------------------|-----|
| SCSI-Festplattenlaufwerke       | 3/2 |
| Einbau von Frontlaufwerken/     |     |
| Zubehörteilen                   | 3/4 |
|                                 |     |

### 4 Systemerweiterung

| Eine Karte konfigurieren | 4/1 |
|--------------------------|-----|
| Eine Karte installieren  | 4/6 |

### 5 Fehlerbehebung

| Probleme beim Start | 5/1 |
|---------------------|-----|
| Prüfliste           | 5/4 |
| System-Laufwerke    | 5/5 |

### **6 System-Hauptplatine**

| Merkmale der Hauptplatine    | 6/1  |
|------------------------------|------|
| Steckbrücken und Anschlüsse  | 6/2  |
| Austausch der CMOS-Batterie  | 6/6  |
| Aufrüstung der Hauptplatine  | 6/7  |
| Hinzufügen von mehr Speicher | 6/7  |
| Aufrüstung des Prozessors    | 6/10 |

### 7 System-BIOS und Setup

| Einstieg in das Setup     | 7/1  |
|---------------------------|------|
| Setup läuft selbstständig | 7/2  |
| Steuertasten              | 7/2  |
| Hauptmenübildschirm       | 7/3  |
| Akustische Signale        | 7/12 |
| Fehlermeldungen           | 7/14 |
| Notieren Sie sich Ihre    |      |
| BIOS-Einstellungen        | 7/16 |
|                           |      |

### Anhang

| Antistatische Vorsichtsmaßnahmen | A1 |
|----------------------------------|----|
| Reinigung und Transport          | A2 |

## SICHERHEITSHINWEISE UND VORSCHRIFTEN

#### Elektrik

Der Rechner benutzt eine Sicherheitsmasse und muß geerdet sein.

Das Netzkabel der Systemeinheit ist sozusagen ihre "Trennstelle". Sorgen Sie dafür, daß die Systemeinheit nahe einer Steckdose aufgestellt wird, die an den Wechselstrom angeschlossen ist, und der Stecker leicht erreicht werden kann. Das mit dem Rechner gelieferte Netzkabel erfüllt die Sicherheitsnormen des Landes, in dem der Rechner zum ersten Mal verkauft wird. Nur dieses Netzkabel sollte verwendet werden, tauschen Sie es nicht gegen das Netzkabel eines anderen Geräts aus.

Um Brandgefahr und die Gefahr eines elektrischen Schlags zu verhindern, sollte kein Teil des Geräts Regen oder Feuchtigkeit ausgesetzt werden. Schalten Sie den Rechner aus und nehmen Sie alle Netzkabel ab, bevor Sie die Systemeinheit woanders hinstellen, bevor Sie sie reinigen und bevor Sie die Systemabdeckung abnehmen.

### Batterie

#### Dieses Produkt enthält eine Lithium-Batterie:

Benutzen Sie *kein* Gerät aus Metall oder einem anderen leitfähigen Material, um die Batterie herauszunehmen. Wenn es zwischen dem positiven und dem negativen Pol zu einem Kurzschluß kommt, könnte die Batterie explodieren.

Tauschen Sie eine entladene Konfigurationsbatterie (CMOS) gegen eine Batterie desselben Typs aus. Entsorgen Sie die Batterie gemäß den Anleitungen des Herstellers und versuchen Sie *nicht*, die entladene Batterie wieder zu laden, sie auseinanderzubauen oder zu verbrennen. Halten Sie sie von Kindern fern.

### Laserprodukte

Jedes in dieses System eingebaute CD-ROM-Laufwerk ist nach IEC825 Strahlungssicherheit von Laserprodukten (Geräteklassifizierung: Anforderungen und Benutzeranleitungen) als LASERKLASSE 1 Produkt klassifiziert. Das Schild "LASERPRODUKT DER KLASSE 1" befindet sich auf der Unterseite der Systemeinheit.

```
CLASS 1 LASER PRODUCT TO IEC 825
LASER KLASSE 1 PRODUKT NACH IEC 825
```

Dieses Schild ist farbig hervorgehoben und enthält die oben genannten Angaben. Benutzen Sie das CD-ROM-Laufwerk nur so, wie in diesem Handbuch beschrieben, andernfalls könnten Sie sich gefährlicher Strahlung aussetzen.

#### Ergonomie

Beim Aufstellen von Systemeinheit, Monitor und Tastatur sind lokale bzw. landesweite Vorschriften bzgl. ergonomischer Anforderungen zu berücksichtigen.

#### Externe Lautsprecher (falls im Lieferumfang)

Vor Abtrennen eines Lautsprecherkabels, ob Audio oder Strom, muß die Netzversorgung abgeschaltet bzw. abgetrennt werden. Werden die Lautsprecher längere Zeit nicht benutzt, sollte die Netzversorgung abgetrennt werden.

Um die Gefahr eines Stromschlags zu vermeiden, sollten die Abdeckungen der Lautsprecher nicht abgenommen werden.

Wird das Lautsprecher-Netzkabel an andere Kabel angeschlossen oder werden mehrere Kabel miteinander verbunden, könnte ein Brand verursacht werden und es besteht die Gefahr eines Stromschlags.

#### Thermalcote-Wärmeleitpaste

Die Wärmeleitpaste, die zwischen Systemprozessor und dessen Kühlkörper verwendet wird, kann eine Reizung der Haut hervorrufen und auf Kleidung Flecken hinterlassen. Längerer oder wiederholter Hautkontakt ist zu vermeiden. Waschen Sie sich gründlich mit Seife und Wasser, wenn Sie mit der Wärmeleitpaste in Kontakt gekommen sind. Kontakt mit den Augen und ein Einatmen der Dämpfe ist zu vermeiden. Nicht einnehmen.

#### Standards

#### Sicherheit

Dieses Produkt erfüllt den Europäischen Sicherheitsstandard EN60950 sowie die Änderungen 1, 2, 3 und alle europäischen, landesspezifischen Abweichungen..

#### Elektromagnetische Verträglichkeit (EMV)

Dieses Produkt erfüllt die folgenden Europäischen EMV-Standards:

| Emissionen         | EN55022 Klasse B |
|--------------------|------------------|
| Störunanfälligkeit | EN50082 Level 2  |

#### Deutsche Vorschriften zum Lärmpegel

Gemäß DIN 45635 Teil 19 (ISO 7779) ist ein akzeptabler Lärmpegel < 70 dB(A).

#### Hinweis

Alle Verbindungskabel (z.B. Mikrofon, Kopfhörer und Lautsprecher) und Kommunikationskabel sollten nicht länger als 2 Meter sein. Werden

### Sicherheitshinweise und Vorschriften

Verlängerungskabel verwendet, müssen adäquate Erdableitungen vorhanden sein und abgeschirmte Kabel verwendet werden.

#### Rechtsgültigkeit

Dieses Gerät erfüllt die relevanten Klauseln der folgenden Europäischen Direktiven:

| Niedrigstrom-Direktive       | 73/23/EEC  |
|------------------------------|------------|
| EMV-Direktive                | 89/336/EEC |
| CE-Kennzeichnungs-Direktive  | 93/68/EEC  |
| und wo zutreffend:           |            |
| Telekommunikations-Direktive | 91/263/EEC |

#### Vorsicht

Dieses System erfüllt die CE-Kennzeichnungs-Direktive und deren strenge gesetzliche Vorschriften. Verwenden Sie nur Teile, die von Apricot getestet und zugelassen wurden, andernfalls werden die Anforderungen der Direktive unter Umständen nicht mehr erfüllt und Ihre Garantie könnte dann ungültig sein. Alle Erweiterungskarten bzw. Aufrüstungsteile müssen die CE-Kennzeichnung tragen.

#### Informationen zum Stromanschluß

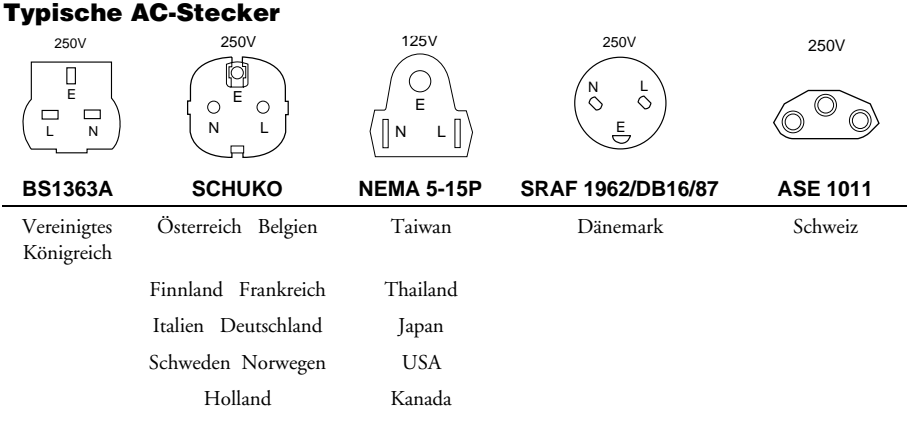

### Vorgehensweise

#### Hinweis

Alle Zusatzgeräte mit einem AC-Netzkabel müssen geerdet sein.

Die Stromversorgung in Ihrem Rechner und dem Monitor entspricht dem Land, in dem das System zum ersten Mal verkauft wird. Die Schaltereinstellungen an der Rückwand des Systems sollten nicht verändert werden. Es ist unter Umständen nicht möglich, den Rechner ohne weiteres in einem anderen Land zu benutzen; kontaktieren Sie Ihren Händler bzw. einen zugelassenen Apricot-Händler.

- Bevor Teile des Systems angeschlossen werden, muß die Netzversorgung abgeschaltet oder unterbrochen sein.
- Zuerst Tastatur-, Maus-, Monitorsignalkabel sowie Audiokabel anschließen.
- Alle Netzkabel anschließen (System an Netz, System an Monitor, alle Peripheriegeräte). Dann einschalten oder die Netzversorgung anschließen.
- Zuerst den Monitor einschalten, dann den Rechner und schließlich die Peripheriegeräte, beispielsweise Drucker oder Lautsprecher.

#### Wichtige Informationen zum Stromschalter

Der Stromschalter des Systems steuert die Stromversorgung dynamisch über die Elektronik. Die Stromversorgung steht solange unter Energie, bis die Netzversorgung durch Entfernen ihres "Trenngeräts", d.h. des Netzkabels, vom System abgetrennt wird.

Wenn Systemtafeln geöffnet bzw. abgenommen werden,

- müssen angemessene antistatische Vorsichtsmaßnahmen getroffen werden
- muß das Stromversorgungskabel von der R
  ückwand des Systems abgezogen werden.

#### Warnung

Die Stromversorgung des Monitors wird nicht vom System-Stromschalter gesteuert, auch wenn das Netzkabel des Monitors an den Netzauslaß des Systems angeschlossen ist. Sie muß separat abgeschaltet bzw. abgetrennt werden.

# DAS IST IHR RECHNER

In diesem Kapitel wird Ihnen ein kurzer Überblick über Ihren Apricot-Rechner gegeben. Die verschiedenen Merkmale werden im Einzelnen vorgestellt, und anhand der Schaubilder können Sie sich mit den unterschiedlichen Teilen des Rechners vertraut machen.

### WARNUNG

Bitte lesen Sie die Anleitungen zum Strom Abschnitt "Sicherheitshinweise und Vorschriften", bevor Sie den Rechner zum ersten Mal benutzen.

#### Standardmerkmale

1

Zu den Standardmerkmalen des Systems FT1200 von Apricot gehören:

- Speicher kann mit EDO (Extended Data Output)-DIMM-Speichermodulen auf 192 Mb aufgerüstet werden.
- Primäre und sekundäre IDE/ATA-Schnittstellen.
- Sehr schnelles IDE ATA-PI CD-ROM-Laufwerk (an sekundärer IDE-Schnittstelle).
- Onboard-Adaptec SCSI-Schnittstelle.
- Platz f
  ür weitere hochleistungsf
  ähige SCSI-Festplattenlaufwerke.
- Sechs Steckplätze für Erweiterungskarten.
- 3,5-Zoll-Diskettenlaufwerk mit 1,44 Mb.
- Sehr schnelle serielle Verbindung mit dual angeordnetem USB (Universal Serial Bus) für USB-kompatible Geräte.

### Schaubilder

Auf den folgenden Seiten werden Details der Vorder- und Rückseite sowie des Innern des Systems gezeigt und es werden Anleitungen dazu gegeben, wie die Tafeln entfernt werden, um Zugriff zu den Komponenten im Innern des Rechners zu erhalten. Sie sollten sich die Bauelemente sorgfältig anschauen und sich mit allen Anschlüssen und Steuerelementen vertraut machen, bevor Sie weiterlesen.

### Vorderansicht

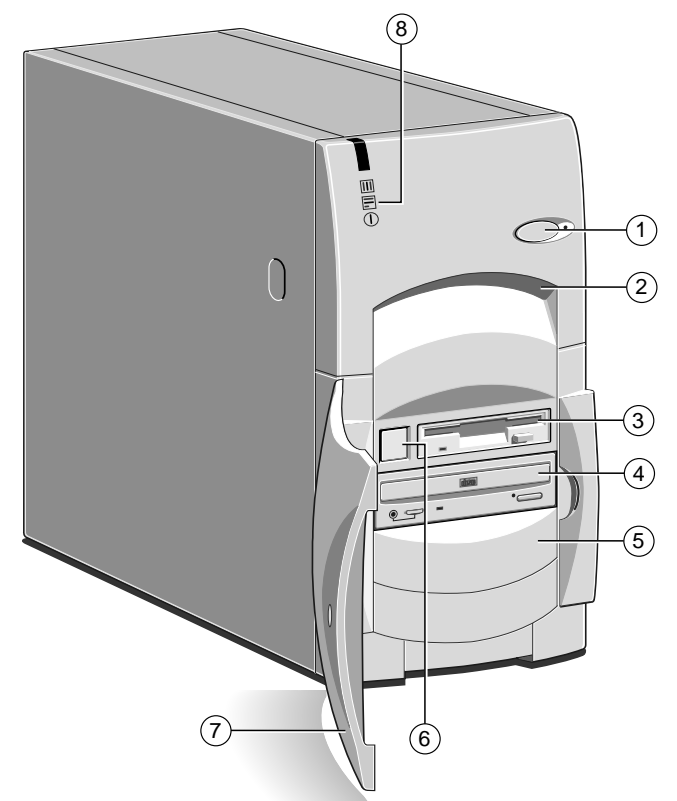

- 1 Wird in diesem Modell nicht benutzt
- 2 Hebepunkt (nicht als einzige Zugriffsstelle zu benutzen)
- 3 Diskettenlaufwerk
- 4 CD-ROM-Laufwerk
- 5 Verfügbare Laufwerkschächte -z.B. optionales Bandlaufwerk

#### 6 Stromtaste

7 Abschließbare Vordertür (Schlüssel an einem sicheren Ort aufbewahren)

8 System-LEDs:

obere Anzeige - reserviert mittlere Anzeige - Zugriff auf Festplatte untere Anzeige - Netzstrom ein

### **Rückansicht**

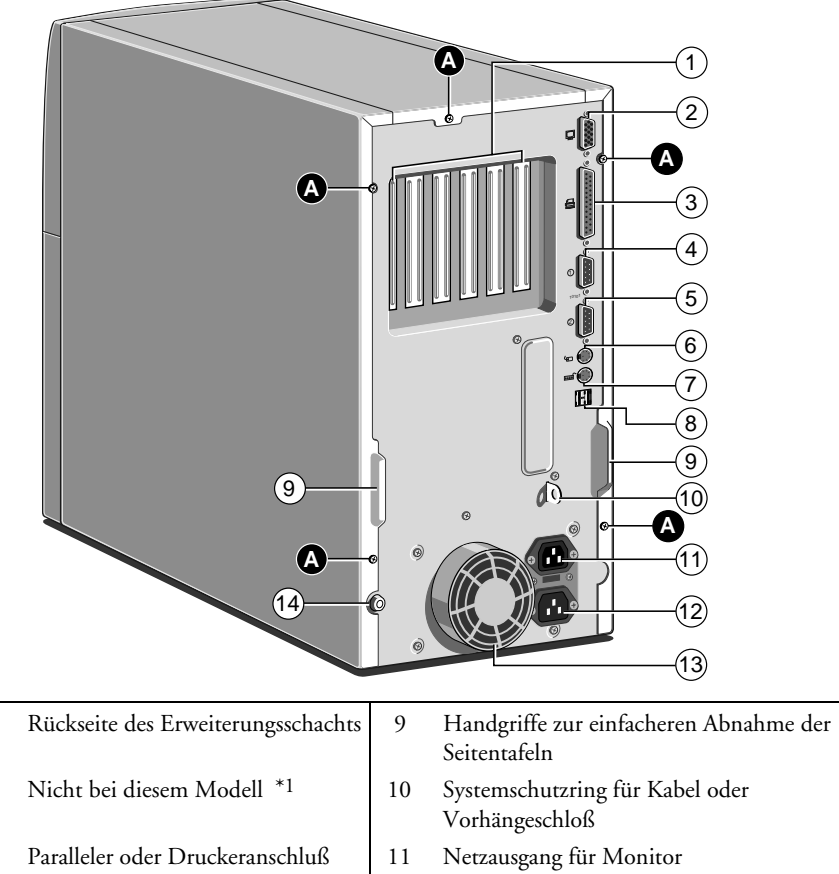

Serieller Anschluß 2 4

1

2

3

- Serieller Anschluß 1 5
- 6 PS/2-Anschluß für die Maus
- 7 PS/2-Anschluß für die Tastatur
- USB-Anschluß für zukünftige 8 Verwendung

\*1 In einem der PCI-Erweiterungssteckplätze ist ein hochgradiges Videoboard installiert

- 12 Netzstromeingang
- Schutzabdeckung für Netzteillüfter \*2 13
- 14 Hauptverschluß für Seitentafel
- Befestigungsschrauben für die Tafel Α \*2 NICHT verwenden, um das System hochzuheben

### Abnehmen der Tafeln

Für den normalen Zugriff zur Hauptplatine ist nur die Abnahme der Hauptseitentafel erforderlich. Sollen jedoch Erweiterungskarten installiert werden, muß die Hauptseitentafel und auch die obere Abdeckung abgenommen werden. Beide Seitentafeln sind abzunehmen, wenn Laufwerke in die restlichen Laufwerkschächte eingebaut werden sollen.

### WARNUNG

Schalten Sie den Rechner zusammen mit allen Peripheriegeräten aus und ziehen Sie alle Netzkabel ab, bevor Sie Abdeckungen entfernen. Treffen Sie angemessene antistatische Vorsichtsmaßnahmen, wenn Systemabdeckungen abzunehmen sind.

### Haupttafel

- 1. Abdeckung mit dem mitgelieferten Spezialschlüssel entriegeln. Eine Abbildung des Schlosses finden Sie auf der gegenüberliegenden Seite.
- 2. Die entsprechenden Befestigungsschrauben der Haupttafel lösen.
- 3. Die Tafel vorsichtig nach hinten schieben. Dazu den angebrachten Griff benutzen.
- 4. Nach 2 bis 3 cm kann die Tafel senkrecht aus dem System herausgehoben werden.

Jetzt sind die Hauptplatine und all ihre Komponenten zugänglich.

#### VORSICHT

Gehen Sie mit den abgenommenen Tafeln vorsichtig um, denn an der Innenseite befinden sich Metallbefestigungen und Haken, die auf empfindlichen Oberflächen Kratzspuren hinterlassen könnten.

#### **Obere Tafel**

- 1. Zuerst die Hauptseitentafel abnehmen, wie zuvor beschrieben wurde.
- 2. Die Rückhalteschraube der oberen Tafel entfernen.

- 3. Die Tafel nach hinten in Richtung Systemrückwand herausschieben.
- 4. Nach 2 bis 3 cm müßte es möglich sein, die Tafel abzuheben.

Jetzt haben Sie sicheren Zugriff zu Erweiterungskarten, bzw. können Erweiterungskarten einbauen.

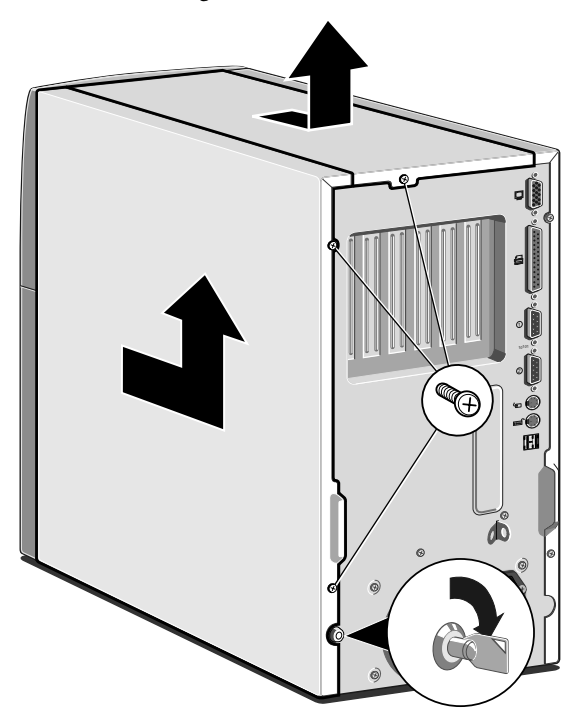

#### **Die andere Seitentafel**

Diese Tafel muß nur dann abgenommen werden, wenn Zugriff zu den Befestigungsschrauben des Laufwerksschachts erforderlich ist. Es lassen sich keine anderen Komponenten von dieser Seite aus erreichen.

- 1. Die zwei Befestigungsschrauben der Seitentafel entfernen.
- 2. Die Tafel sorgfältig nach hinten in Richtung Systemrückwand herausschieben. Dazu den angebrachten Griff benutzen.

3. Nach etwa 2 bis 3 cm müßte es möglich sein, die Seitentafel senkrecht aus dem System hochzuheben.

Das Fenster zu den Befestigungsschrauben des Laufwerks ist jetzt deutlich sichtbar. Anleitungen zum Einbau von Laufwerken sind im Kapitel "Hinzufügen neuer Laufwerke" nachzulesen.

### **Das Layout im Innern**

Bitte beachten Sie, daß der Übersichtlichkeit halber keine internen Band- und Stromanschlüsse dargestellt sind.

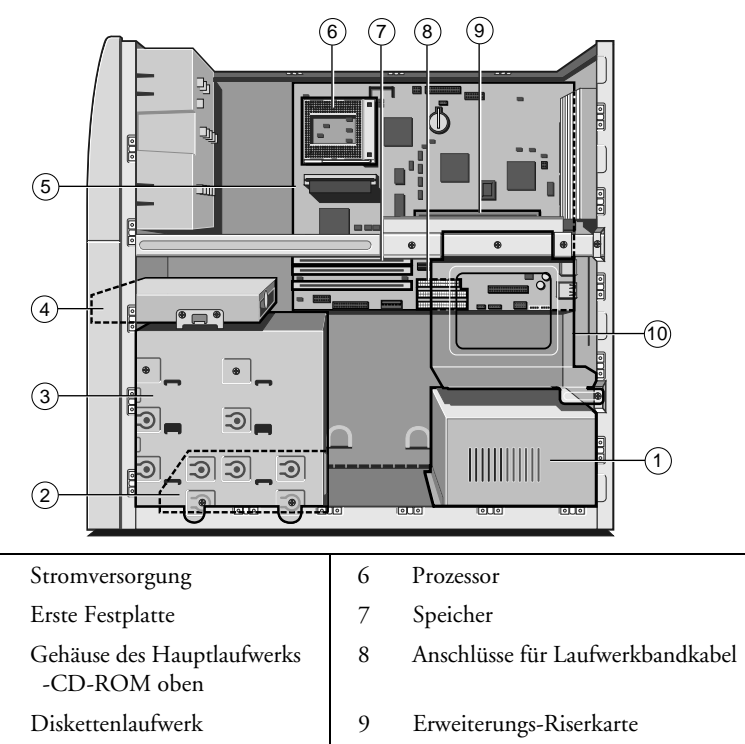

- 5 Hauptplatine (im Kapitel "Die Hauptplatine" sind Einzelheiten nachzulesen)
- 10 Schacht für zwei zusätzliche SCSI-Festplattenlaufwerke

1 2

3

4

# 2 BENUTZUNG DES RECHNERS

In diesem Kapitel werden Informationen über den korrekten Betrieb der in Ihrem Rechner installierten Laufwerke gegeben.

### Benutzung des 3,5-Zoll-Diskettenlaufwerks

Das Diskettenlaufwerk wird im System-BIOS gewöhnlich als Laufwerk A: mit einer Kapazität von 1,44 Mb konfiguriert.

### Einschieben einer Diskette

Eine Diskette wird so in den Diskettenschacht hineingeschoben, daß die Seite mit der Metallmanschette in Richtung Laufwerk und das Etikett nach oben weist. Einige Disketten sind mit einem kleinen Pfeil gekennzeichnet; dieser muß in Richtung Laufwerk weisen, wenn Sie die Diskette eingeben.

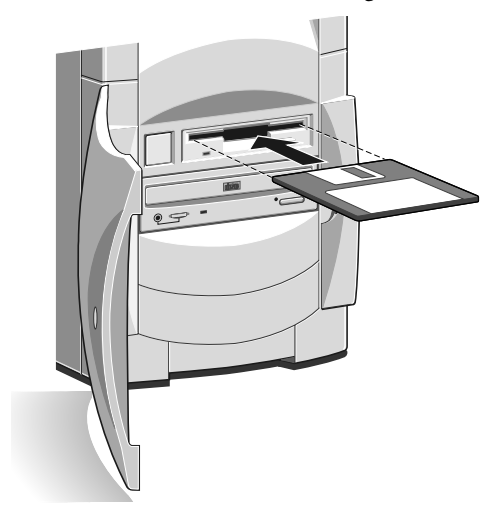

Schieben Sie die Diskette bis zum Anschlag hinein. Wenn die Diskette in Position ist, kommt die Auswurftaste des Diskettenlaufwerks nach vorne heraus.

### Herausnahme einer Diskette

Bevor Sie versuchen, eine Diskette herauszunehmen, sollten Sie sich vergewissern, daß das Laufwerk nicht gerade aktiv ist (die Aktivitätsanzeige für Disketten, die der Laufwerk-Auswurftaste gegenüberliegt, darf nicht aufleuchten). Drücken Sie die Auswurftaste auf dem Laufwerk. Der Laufwerksmechanismus löst sich und die Diskette wird halb aus dem Laufwerk herausgeschoben.

Wenn eine Diskette im Laufwerk steckenbleibt, vielleicht weil sich das Etikett gelöst hat, sollten Sie *nicht* versuchen, sie mit einer Pinzette o.ä. herauszuziehen; Sie könnten das Laufwerk beschädigen. Am besten setzen Sie sich mit einem autorisierten Wartungsdienst in Verbindung.

Das BIOS-Setup-Dienstprogramm kann benutzt werden, um den Zugriff auf das Diskettenlaufwerk zu sperren. Im Kapitel '*System-BIOS und Setup*' sind nähere Einzelheiten nachzulesen.

#### **Pflege von Disketten**

Disketten sollten nicht Staub, Feuchtigkeit, magnetischen Gegenständen sowie Geräten, die magnetische Felder erzeugen (z.B. Telefon, Monitor), ausgesetzt werden. Extreme Temperaturen und direktes Sonnenlicht sind ebenfalls zu vermeiden.

Achten Sie darauf, daß das Etikett auf einer Diskette in einwandfreiem Zustand ist, bevor Sie die Diskette verwenden und nehmen Sie Disketten aus dem Laufwerk heraus, wenn Sie den Rechner abschalten oder nicht benutzen.

Die Metallmanschette sollte nicht geöffnet werden und eine Berührung der Oberfläche der Diskette ist ebenfalls zu vermeiden, da die empfindliche Oberfläche durch Fingerabdrücke beschädigt wird. Bewahren Sie Disketten an einem sicheren Ort auf oder verschließen Sie sie in einer sicheren Box.

### **Benutzung des CD-ROM-Laufwerks**

Das CD-ROM-Laufwerk kann Multimedia-Daten von CD-ROM-Disks und Multi-Session Photo-CDs einholen. Es kann auch normale Audio-CDs abspielen.

Das CD-ROM-LED leuchtet auf, wenn der CD-ROM-Schacht geöffnet ist und wenn das Laufwerk aktiv ist.

Das CD-ROM- Laufwerk hat die folgenden Merkmale:

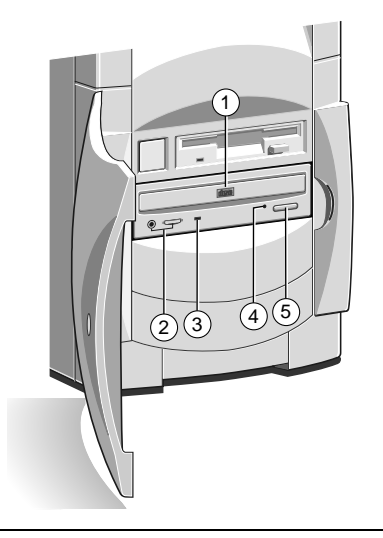

- 1 Diskeinschub
- 2 Buchse für Kopfhörer und Lautstärkeregler für Kopfhörer
- 3 Aktivitätsanzeige
- 4 Notauswurfloch
- 5 Auswurftaste

### WARNUNG

Der Laserstrahl im Innern des CD-ROM-Laufwerks beschädigt die Augen. Versuchen Sie nicht, das CD-ROM-Laufwerk auseinanderzunehmen. Sollte ein Defekt auftreten, setzen Sie sich am besten mit einem autorisierten Wartungsdienst in Verbindung.

### Einlegen einer CD

Drücken Sie die Taste vorne am Laufwerk und legen Sie die CD so ein, daß das Etikett nach oben weist:

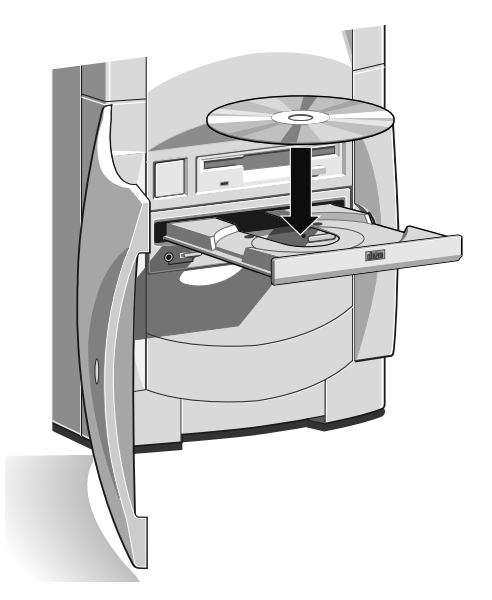

Drücken Sie die Taste noch einmal oder drücken Sie leicht gegen den Teller. Dann wird er in das Laufwerk zurückgezogen.

#### Herausnahme einer CD

Bevor Sie versuchen, eine CD herauszunehmen, sollten Sie sich vergewissern, daß das Laufwerk nicht gerade aktiv ist.

Drücken Sie die Auswurftaste. Der Laufwerksmechanismus löst sich und der Teller wird herausgeschoben.

Um den Einschub von Hand herauszubekommen (z.B. während eines Stromausfalls), müssen Sie sich zuerst davon überzeugen, daß der Rechner abgeschaltet ist. Führen Sie dann einen dünnen Metallstab (z.B. geradegebogene Büroklammer) in das Notauswurfloch ein und drücken Sie ihn hinein, wie im folgenden dargestellt:

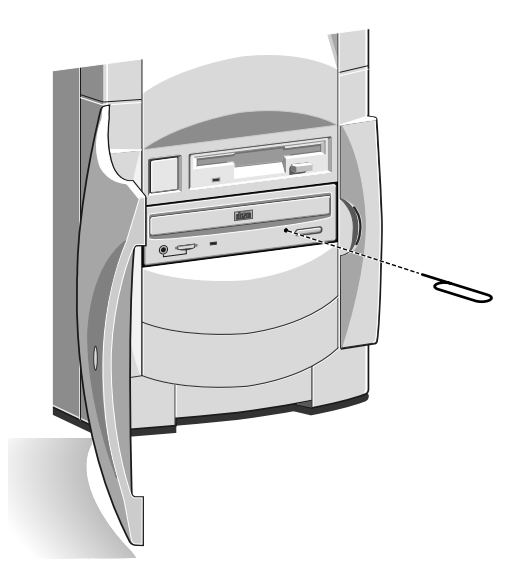

### **Pflege von CDs**

CDs sollten nicht Staub und Feuchtigkeit ausgesetzt werden. Auch sollte die Oberfläche einer CD nicht berührt werden. Extreme Temperaturen sowie direktes Sonnenlicht sind ebenfalls zu vermeiden, da die Disk sich verformen könnte.

Bewahren Sie CDs, wenn es möglich ist, immer in den Originalcaddies auf. Neue Caddies sind in Plattengeschäften erhältlich. CD-Regalsysteme sind praktisch, da die meisten Softwareprogramme heutzutage im CD-Format vertrieben werden.

### **Optionales DAT-Bandlaufwerk**

Es empfiehlt sich, regelmäßig von der Software auf den Festplattenlaufwerken des Systems Sicherungskopien anzulegen. Ein DAT-Bandlaufwerk ist eine der einfachsten und bequemsten Methoden. Das Laufwerk ist von Ihrem Händler als Erweiterungssatz erhältlich.

Betriebssystemsoftware läßt sich leicht von den Master-Softwaredisketten oder CD-ROMs neu installieren, aber Daten, die von einer Vielzahl von Server-Benutzern angelegt wurden, lassen sich nicht so leicht ersetzen. Die übliche Methode zur Sicherung sieht so aus, daß zwei oder drei Bänder der Reihe nach verwendet werden, und zwar wöchentlich, täglich oder in großen Organisationen mit komplizierten Netzen sogar zweimal am Tag.

### **Das DAT-Laufwerk**

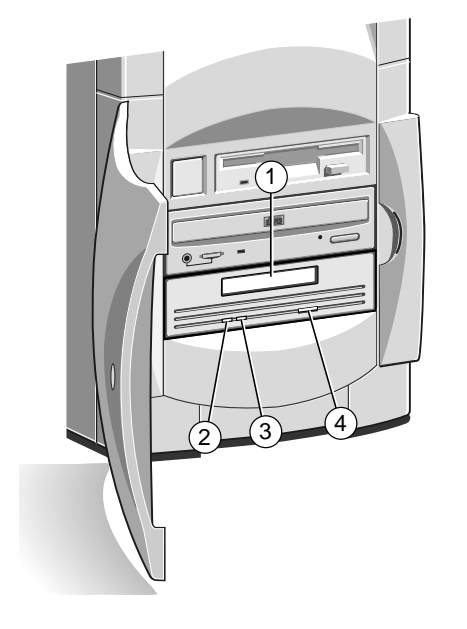

| 1 | Kassetteneingabeschlitz | 3 | Laufwerk aktiv (gelb) |
|---|-------------------------|---|-----------------------|
| 2 | Kassette in Position    | 4 | Kassettenauswurftaste |
|   | (grün)                  |   |                       |

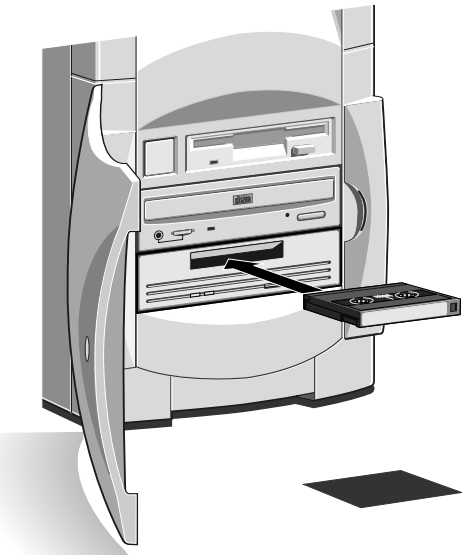

### **Eingabe einer DAT-Kassette**

Halten Sie die Kassette so, daß ihre Metallplatte nach unten und das offene Band in Richtung Rechner weist. Drücken Sie dann die Kassette ohne übermäßigen Kraftaufwand gegen den Einschubschlitz. Die Staubklappe wird sich öffnen, so daß die Kassette eingegeben werden kann. Drücken Sie die Kassette dann hinein. Bei einigen Laufwerkmodellen geht die Kassette nicht ganz in das Laufwerk hinein. Das grüne Licht 'Kassette in Position' sollte jetzt aufleuchten.

### Herausnahme einer DAT-Kassette

Warten Sie, bis das gelbe Licht der Aktivitätsanzeige erloschen und alle Aktivität beendet ist. Drücken Sie dann die Auswurftaste. Die Kassette wird etwas herauskommen und sich leicht herausnehmen lassen.

#### Pflege von DAT-Kassetten

Kassetten sollten immer in ihren staubdichten Originalhüllen aufbewahrt werden. Sie sollten nicht Staub, Feuchtigkeit, magnetischen Gegenständen sowie Geräten, die magnetische Felder erzeugen (z.B. Telefon, Monitor) ausgesetzt werden. Extreme Temperaturen und direktes Sonnenlicht sind ebenfalls zu vermeiden.

Achten Sie darauf, daß Etikette in einwandfreiem Zustand sind, bevor Sie sie verwenden, und nehmen Sie Kassetten aus dem Laufwerk heraus, wenn Sie den Rechner abschalten oder ihn nicht benutzen.

### **Reinigung der Laufwerke**

#### **Reinigung eines Diskettenlaufwerks**

Bringen Sie nicht Wattestäbchen o.ä. in die Laufwerkklappe ein. Wenn Sie es für notwendig halten, das Laufwerk zu reinigen, sollten Sie sich von einem zuverlässigen Händler einen speziellen Pflegesatz beschaffen, der normalerweise auch Benutzungsanleitungen enthalten wird. Er sieht wie eine Diskette aus, enthält jedoch im Innern eine spezielle Reinigungsfläche, die Staub und Fusseln von den Leseköpfen und dem Mechanismus entfernt. Diese Disketten sollten nur ein einziges Mal verwendet werden.

#### **Reinigung des CD-ROM-Laufwerks**

Es empfiehlt sich, gelegentlich eine spezielle CD-Reinigungsdisk zu verwenden, um die Linse im Laufwerk zu säubern, da sich dort Staub abgesetzt haben könnte, was sich auf die Funktionstüchtigkeit der Disk negativ auswirkt. Es gelten ähnliche Vorschriften wie für das Diskettenlaufwerk.

#### **Reinigung des DAT-Laufwerks**

Der Transportmechnismus des Bandes und der Lese-/Schreibkopf sollte regelmäßig auf Staub und Ablagerungen hin untersucht werden. Eine volle Reinigung wird nach jeweils 12 Betriebsstunden empfohlen. Wie für Disketten- und CD-ROM-Laufwerke gibt es bei zuverlässigen Händlern spezielle Reinigungskassetten für DAT-Laufwerke mit ausführlichen Benutzungsanleitungen.

# HINZUFÜGEN NEUER LAUFWERKE

### Einbauplätze für neue Laufwerke

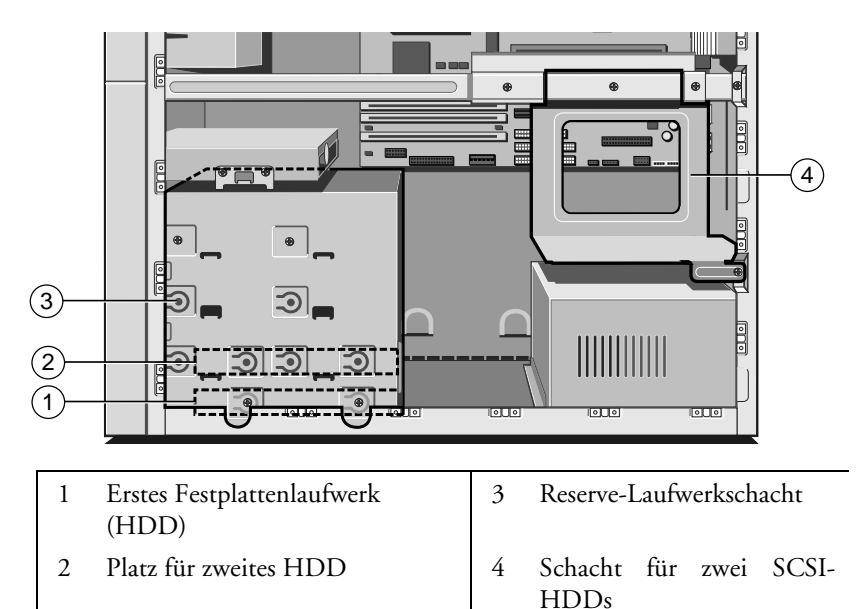

#### Vorsicht

Apricot Computers Ltd testet viele Typen von Festplatten verschiedener Hersteller und alle unserer Aufrüstungsteile stehen unter Garantie. Die Qualität und Kompatibilität von Laufwerken, die von anderen Quellen bezogen werden, kann nicht garantiert werden. Schäden, die durch den Einbau nicht-zugelassener Teile verursacht werden, sind nicht von der Systemgarantie abgedeckt.

### **SCSI-Festplattenlaufwerke**

Wenn Sie sich bezüglich des Einbauverfahrens nicht ganz sicher sind, sollten Sie den Einbau von Ihrem Händler bzw. Ihrer Service-Organisation durchführen lassen.

FT1200 HANDBUCH 3/1

3

Ihr Rechner kann mehrere SCSI-Geräte, Festplattenlaufwerke, Bandlaufwerke usw. unterstützen. Man kann eigentlich so viele Geräte einbauen, wie Platz vorhanden ist. Wenn jedoch unter dem CD-ROM-Laufwerk ein Bandlaufwerk installiert ist, kann innerhalb des Hauptlaufwerkschachts über dem existierenden Laufwerk nur ein zusätzliches Festplattenlaufwerk eingebaut werden.

### **Zweites Festplattenlaufwerk**

1. Rechner abschalten und alle Netzkabel abziehen. Angemessene antistatische Vorsichtsmaßnahmen treffen und die Seitentafeln des Systems abnehmen. Ausführliche Angaben dazu sind in Kapitel 1 nachzulesen.

#### Vorsicht

Wenn Sie mit den empfohlenen antistatischen Vorsichtsmaßnahmen nicht vertraut sind, beziehen Sie sich bitte auf den Abschnitt "Antistatische Vorsichtsmaßnahmen" am Ende dieses Handbuchs.

- 2. Frontrahmenabdeckplatte vorsichtig mit einem stumpfen Gegenstand von der Rückseite wegdrücken. Hierfür ist im Innern des System ein Loch vorgesehen, und zwar neben dem Hauptlaufwerkschacht.
- 3. Metallabdeckplatte an der Vorderseite des internen Laufwerkschachts herausziehen.
  - Zusätzliche SCSI-Laufwerke, ganz gleich, um welchen Typ es sich handelt, müssen alle so eingestellt werden, daß sie eine unterschiedliche 'ID'-Nummer haben. Das erste oder bootfähige Laufwerk wird gewöhnlich auf '0' gesetzt. Die mit dem Laufwerk gelieferten Informationen sollten Einzelheiten zu der Einstellung von 'ID'-Steckbrücken beinhalten.

#### Vorsicht,

wenn Sie eine RAID (Redundant Array of Independent Disks) -Konfiguration benutzen. Wenn Sie die Einstellungen eines Ihrer vorhandenen Laufwerke verändern, besteht die Gefahr, daß Sie alle Daten auf Ihren Festplattenlaufwerken verlieren.

- 3. Angebrachte Befestigungsarme vom Laufwerkschacht entfernen und zur Seite legen, wenn sie für das neue Laufwerk nicht benötigt werden.
- 4. Neues Festplattenlaufwerk, (mit ggf. angebrachten Laufwerkbefestigungsklammern) in den von vorne Laufwerkschacht hineinschieben Schrauben und mit unmittelbar über dem vorhandenen Festplattenlaufwerk absichern.
  - Es ist darauf zu achten, daß die freigelegte Leiterplatte nicht berührt wird.

#### Hinweis

Bei einem neuen Laufwerk werden normalerweise Befestigungsklammern für den Laufwerkschacht benötigt, aber der Laufwerk-Caddy besitzt die richtige Größe für halbhohe Laufwerke.

- 5. Eines der noch nicht benutzten Netzkabel anschließen.
- 6. Festplattenbandkabel an das neue Laufwerk anschließen. Das Band ist gestreift, um Stift 1 anzuzeigen, der gewöhnlich an das Ende geht, welches dem Stromstecker am nächsten liegt.
- 7. Seitentafeln des Systems, Metallplatte und Rahmenblende wieder anbringen.

Jetzt müssen die Diskvorbereitungsprogramme aufgerufen werden, um die Disk Ihren Anforderungen entsprechend zu partitionieren und formatieren. Ihre Softwareanleitungen oder "HILFE" des Betriebssystems sollten zu diesem Thema Informationen enthalten.

Weitere Laufwerke müßten im Zusatz-Festplattenlaufwerkschacht über der Stromversorgung installiert werden, der zwei Laufwerke aufnehmen kann. Er ist leicht herauszunehmen und Laufwerke sind so zu installieren, daß ihre Stecker in Richtung Vorderseite des Systems weisen.

### Frontlaufwerke/Zubehörteile anbringen

Manchmal ist es notwendig, in das System Zusatzteile einzubauen, wie beispielsweise das DAT-Laufwerk (im vorausgegangenen Kapitel beschrieben), zusätzliche CD-ROM-Laufwerke usw.

Laufwerke bzw. Bauelemente werden normalerweise mit Befestigungs- und Installationsanleitungen geliefert, so daß die Installation relativ einfach sein sollte. Wenn Sie sich nicht sicher sind, wie die Installation erfolgt, könnten Sie sie vielleicht von Ihrem Händler oder einer Service-Organisation durchführen lassen.

 Rechner abschalten und alle Netzkabel abziehen. Angemessene antistatische Vorsichtsmaßnahmen treffen und beide Seitentafeln des Systems abnehmen. Unter Umständen muß auch die Tafel oben auf dem System abgenommen werden. In Kapitel 1 werden ausführliche Informationen dazu gegeben.

### Vorsicht

Wenn Sie mit den empfohlenen antistatischen Vorsichtsmaßnahmen nicht vertraut sind, beziehen Sie sich bitte auf den Abschnitt "Antistatische Vorsichtsmaßnahmen" am Ende dieses Handbuchs.

- 2. Abdeckplatte des Frontrahmens vorsichtig entfernen, indem sie von hinten mit einem stumpfen Gegenstand weggedrückt wird. Hierfür befindet sich im Inneren des Systems neben dem Hauptlaufwerkschacht ein Loch.
- 3. Abdeckplatte an der Vorderseite des Metallrahmens des internen Laufwerks herausziehen.
- 4. **Bevor** das Gerät in das System hineingeschoben wird, ist zu überprüfen, daß alle Gerätesteckbrücken richtig gesetzt wurden, z.B. SCSI 'ID'.
- 5. Das neue Gerät vorsichtig von vorne in den Schacht hineinschieben und an beiden Seiten mit Schrauben befestigen. Sicherstellen, daß das Gerät vorne so dicht wie möglich am Frontrahmen liegt.

- 6. Steuerkarten in einen entsprechenden Erweiterungssteckplatz einsetzen.
  - Im nächsten Kapitel werden Informationen über die korrekte Methode für die Installation von Karten gegeben.
- 7. Eines der noch nicht benutzten Netzkabel anschließen.
- 8. Alle zusätzlichen Anleitungen bzgl. Signalkabel usw. befolgen.
  - ◊ Für ein DAT-Laufwerk ist unter Umständen ein langes Bandkabel erforderlich, um die Kontrollerkarte zu erreichen, die in einem Steckplatz des Riser-Boards eingesetzt ist.
- Wenn überprüft wurde, daß keine anderen Kabel versetzt oder eingeklemmt wurden, können die Seitentafeln des Systems wieder angebracht werden.
- 10. Alle zusätzlichen Installationsanleitungen befolgen, die in den Handbüchern der Einheiten gegeben werden, z. B. Softwareoder Konfigurationsanforderungen.

# ERWEITERUNGSKARTEN

Wenn Sie nach dem Lesen der folgenden Anleitungen sich noch nicht sicher sind, wie Erweiterungskarten installiert werden, sollten Sie vielleicht Ihren Händler oder Ihre Service-Organisation bitten, die Karte für Sie einzubauen.

Das einzige Werkzeug, das Sie für das Einsetzen von Erweiterungskarten benötigen, ist ein kleiner Kreuzschlitzschraubendreher.

### WARNUNG

Am Gerät dürfen erst dann Arbeiten ausgeführt werden, wenn der Strom abgeschaltet wurde. Immer an der Versorgung abschalten und das Netzkabel vom Gerät abziehen, bevor mit der Arbeit begonnen wird.

### **Die Karte konfigurieren**

4

Den Dokumenten, die mit der Karte geliefert werden, sollten Sie entnehmen können, was erforderlich ist. Vergessen Sie nicht, alle Disketten, die mit der Karte geliefert wurden, auf README- oder andere Hilfe-Dateien zu prüfen, **bevor** Sie mit der Arbeit beginnen. Im Zweifelsfalle Händler oder Hersteller konsultieren.

Ist eine Konfiguration von Hand erforderlich, gewöhnlich bei ISA ('Industry Standard Architecture')-Karten, dann müssen Sie wahrscheinlich mindestens zwei der folgenden Angaben spezifizieren:

- Interrupt Request level (IRQ)
- Direct Memory Access (DMA)-Kanal
- Basis-I/O-Portadresse
- Adresse des Hauptspeichers

Die von der Karte benutzten Einstellungen müssen sich von den Einstellungen bereits vorhandener Hardware im Rechner unterscheiden, ganz gleich, ob es sich um eine andere Karte oder ein Bauelement auf der Hauptplatine handelt, die Einstellungen dürfen nicht miteinander in Konflikt geraten. Einige Einstellungen werden mit Steckbrücken und/oder Schaltern auf der Karte vorgenommen und werden am besten vor der Installation vorgenommen, andere werden mit Hilfe von Installationssoftware konfiguriert, die nach Einsetzen der Karte aufgerufen wird. Bei einigen Karten werden beide Methoden kombiniert. Karten werden oft mit vorkonfigurierten oder Standard-Einstellungen geliefert. Am besten verläßt man sich auf diese Einstellungen und ändert sie nur, wenn sie mit anderen Geräten in Konflikt geraten.

### VORSICHT

Dieses System erfüllt die CE-Kennzeichnungsdirektive und deren strenge gesetzliche Vorschriften. Verwenden Sie nur Teile, die von Apricot getestet und zugelassen wurden, andernfalls werden die Anforderungen der Direktive nicht mehr erfüllt und Ihre Garantie könnte ungültig sein. Alle Erweiterungskarten bzw. Aufrüstungsteile müssen die CE-Kennzeichnung tragen.

### **ISA-Interrupt**

Der Interrupt ist die Leitung, über welche die Erweiterungskarte ein Signal sendet, um die Aufmerksamkeit des Prozessors auf sich zu ziehen, d.h. um ihn zu unterbrechen. Viele Interrupts sind für Komponenten auf der Hauptplatine des Rechners reserviert. Während einige Interrupts festgelegt sind, können andere neu zugeordnet oder freigesetzt werden, indem die Komponente mit dem BIOS-Setup deaktiviert wird, wie in der folgenden Tabelle gezeigt wird:

| IRQ  | Belegt durch (Voreinstellung) | Verfügbar? |
|------|-------------------------------|------------|
| IRQ0 | System-Timer                  | nein       |
| IRQ1 | Tastatur-Kontroller           | nein       |
| IRQ2 | System                        | nein       |
| IRQ3 | Serieller Anschluß 2          | optional   |
| IRQ4 | Serieller Anschluß 1          | optional   |
| IRQ5 | Audio (falls angebracht)      | ja         |
| IRQ6 | Diskettenkontroller           | nein       |
| IRQ7 | Paralleler Anschluß           | optional   |

| IRQ   | Belegt durch (Voreinstellung)   | Verfügbar? |
|-------|---------------------------------|------------|
| IRQ8  | Echtzeituhr                     | nein       |
| IRQ9  | l<br>l                          | ja         |
| IRQ10 | <br>                            | ja         |
| IRQ11 | <br>                            | ja         |
| IRQ12 | Maus                            | nein       |
| IRQ13 | Koprozessor                     | nein       |
| IRQ14 | Primäre ATA/IDE-Schnittstelle   | optional   |
| IRQ15 | Sekundäre ATA/IDE-Schnittstelle | optional   |

IRQ3 ist erhältlich, wenn Sie den seriellen Anschluß 2 mit dem BIOS-Setup-Dienstprogramm deaktivieren.

IRQ4 ist erhältlich, wenn Sie den seriellen Anschluß 1 deaktivieren.

Deaktivieren Sie nicht, es sei denn, Sie beabsichtigen nicht, den betreffenden Anschluß zu benutzen. Wenn Sie nicht beabsichtigen, den parallelen Anschluß zu benutzen, können Sie ihn mit dem BIOS Setup-Dienstprogramm deaktivieren und IRQ7 für eine Erweiterungskarte freimachen.

### **DMA-Kanal**

Einige Hardware-Geräte können einen DMA-Kanal benutzen, um auf den Systemspeicher zuzugreifen, ohne direkt den Prozessor zu beanspruchen. Rechner verfügen über DMA-Kanäle, die von DMA0 bis DMA7 numeriert sind. In der folgenden Tabelle wird angegeben, welche benutzt werden können:

| DMA  | Voreinstellung                | Verfügbar? |
|------|-------------------------------|------------|
| DMA0 |                               | i ja       |
| DMA1 | Standard-Audio (8 Bit)        | optional   |
| DMA2 | Diskettenkontroller           | nein       |
| DMA3 | ECP-Anschluß (Voreinstellung) | optional   |
| DMA4 | System                        | nein       |
| DMA5 | Standard-Audio (16 Bit)       | optional   |
| DMA6 | 1<br>I                        | ja         |
| DMA7 |                               | ja         |

### **Basis-I/O-Port-Adresse**

I/O-Ports werden vom Prozessor benutzt, um mit Hardware-Elementen zu kommunizieren. Einige Erweiterungskarten werden ebenfalls von I/O-Ports gesteuert. Die Basis I/O-Portadresse gibt an, wo die Ports der Karte beginnen. In der folgenden Tabelle werden die I/O-Ports aufgeführt, die von Bausteinen auf der Hauptplatine verwendet werden. Jeder der nicht aufgeführten Ports kann für eine Erweiterungskarte verfügbar sein. Diese umfassende Liste wird auf der nächsten Seite fortgesetzt.

| I/O-Ports             | Belegt durch (Voreinstellung)                       |  |  |
|-----------------------|-----------------------------------------------------|--|--|
| 000h-01Fh             | DMA-Kontroller 1                                    |  |  |
| 020h-021h             | Interrupt-Kontroller 1                              |  |  |
| 034h, 038h, 03Ch      | Alternatives Local Bus ATA/IDE                      |  |  |
| 040h-05Fh             | System-Timer                                        |  |  |
| 060h-06Fh             | Tastaturkontroller                                  |  |  |
| 070h-07Fh             | Echtzeituhr, NMI-Maske                              |  |  |
| 080h-09Fh             | DMA-Seitenregister                                  |  |  |
| 0A0h-0A1h             | Interrupt-Kontroller 2                              |  |  |
| 0B4h, 0B8h, 0BCh      | Local Bus ATA/IDE                                   |  |  |
| 0C0h-0DFh             | DMA-Kontroller 2                                    |  |  |
| 0F0h, 0F1h            | Math. Koprozessor aktiv (löschen/neu<br>einstellen) |  |  |
| 0F8h-0FFh             | Math. Koprozessor                                   |  |  |
| 1F0h-1F7h             | Kontroller des Festplattenlaufwerks                 |  |  |
| 200h-207h             | Spiele-I/O (deaktivieren)                           |  |  |
| 220h-22Fh, 230h-233Fh | Soundblaster-System                                 |  |  |
| 240h-24Fh, 250h-253Fh | Alternatives Soundblaster-System                    |  |  |
| 278h-27Fh             | Paralleler Anschluß 2                               |  |  |
| 2B0h-2DFh             | Alternatives VGA                                    |  |  |
| 2F8h-2FFh             | Serieller Anschluß 2                                |  |  |
| 300h-301Fh            | Alternatives MIDI (deaktivieren)                    |  |  |
| 330h-331Fh            | MIDI                                                |  |  |
| 378h-37Fh             | Paralleler Anschluß 1                               |  |  |
| 388h-38Fh             | FM-Synthesiser                                      |  |  |
| 3B0h-3BFh             | Monochrome Anzeige und                              |  |  |

| I/O-Ports        | Belegt durch (Voreinstellung)     |  |  |
|------------------|-----------------------------------|--|--|
|                  | Druckeradapter                    |  |  |
| 3B4h, 3B5h, 3BAh | Video-Subsystem                   |  |  |
| 3C0h-3C5h        | VGA                               |  |  |
| 3C6h-3C9h        | Video DAC                         |  |  |
| 3CAh-3DFh        | VGA                               |  |  |
| 3F0h-3F7h        | Kontroller des Diskettenlaufwerks |  |  |
| 3F8h-3FFh        | Serieller Anschluß 1              |  |  |

### Adresse des Hauptspeichers

Einige Erweiterungskarten verfügen über einen eigenen Speicher, gewöhnlich einen ROM-Speicher (Nur-Lese-Speicher), der funktionale Erweiterungen zum BIOS-ROM des Rechners besitzt. Einige Karten haben auch einen RAM-Speicher (Schreib-Lese-Speicher).

Damit diese Speicher vom Prozessor des Systems erkannt werden können, müssen sie irgendwo innerhalb des Adreßraums des Rechners abgebildet sein. Durch ein Festsetzen der Adresse des Hauptspeichers geben Sie an, wo der Speicher der Karte innerhalb des Adreßraums beginnt. Normalerweise muß der Speicher einer Erweiterungskarte auf die Adressen zwischen C8000h und DFFFF im hohen Speicherbereich abgebildet werden. Bei den meisten modernen Erweiterungskarten geschieht dies ganz automatisch.

Die Unterlagen zur Karte sollten ihre möglichen Hauptspeicheradressen angeben. Sie werden auch wissen müssen, über wieviel Speicherkapazität die Karte verfügt, damit Sie den richtigen Abstand zwischen der Basisadresse dieser Karte und der nächsten lassen können.

Karten werden oft mit vorkonfigurierten oder Standard-Einstellungen geliefert. Am besten verläßt man sich auf diese Einstellungen und ändert sie nur, wenn sie mit anderen Geräten in Konflikt geraten.

### **Eine Karte installieren**

Die Installation von Erweiterungskarten kann eine der schwierigsten Aufgaben sein, die Sie jemals in Ihrem Rechner vornehmen werden. Wenden Sie sich im Zweifelsfalle oder wenn Sie gewisse Probleme nicht selbst lösen können an den Händler, von dem Sie die Erweiterungskarte bezogen, oder bitten Sie Ihren Apricot-Händler um Rat oder Hilfe.

 Schalten Sie den Rechner aus und ziehen Sie alle Netzkabel ab. Treffen Sie angemessene antistatische Vorsichtsmaßnahmen und nehmen sie die Seitentafeln und die obere Tafel des Systems ab. Ausführliche Informationen dazu werden in Kapitel 1 gegeben.

### VORSICHT

Wenn Sie mit den empfohlenen antistatischen Vorsichtsmaßnahmen nicht vertraut sind, beziehen Sie sich bitte auf den Abschnitt "Antistatische Vorsichtsmaßnahmen" am Ende dieses Handbuchs.

- 2. An der Rückseite der Systemeinheit befinden sich Abdeckplatten Metall. fiir aus eine ieden Erweiterungskartensteckplatz. Um sicherzustellen, daß die vordere Kante einer Karte voller Länge gut abgestützt wird, sind vorne am Gerät, auf der Rückseite der Lüftereinheit, Kartenführungsleisten angebracht.
- 3. Entscheiden Sie zuerst, in welchen der verfügbaren Steckplätze Sie die Karte installieren wollen. Nicht alle Steckplätze können denselben Kartentyp aufnehmen.
- 4. Entfernen Sie die Abdeckplatte des gewählten Steckplatzes, indem Sie die Befestigungsschraube entfernen und dann die Abdeckplatte aus dem Steckplatz herausschieben. Bewahren Sie die Schraube auf, sie wird später benötigt, um die Karte zu befestigen.

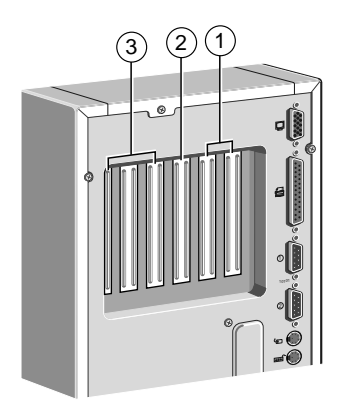

| 1 | PCI, volle Länge                            | 3 | ISA, volle Länge |
|---|---------------------------------------------|---|------------------|
| 2 | PCI/ISA Steckplatz, geteilt,<br>volle Länge |   |                  |

 Wenn die Karte, die Sie installieren, mit Steckbrücken oder Schaltern konfiguriert wird, müssen Sie kontrollieren, daß sie korrekt konfiguriert ist, bevor Sie weiterarbeiten.

### **HINWEIS**

Wenn die Karte den Video-Feature-Stecker auf der Hauptplatine oder eine separat installierte Videoplatine verwendet, müssen Sie diesen Stecker bzw. die Platine anschließen, **bevor** Sie die Karte installieren.

- 6. Bringen Sie die Erweiterungskarte neben den Steckplatz, in den Sie die Karte einsetzen wollen. Handelt es sich um eine Karte voller Länge, richten Sie das Ende der Karte auf den Steckplatz an der Rückseite der Lüftereinheit aus.
  - Achten Sie darauf, daß bei PCI-Karten die Komponenten nicht auf derselben Seite wie auf ISA-Karten sind, sondern genau auf der *entgegengesetzten* Seite.

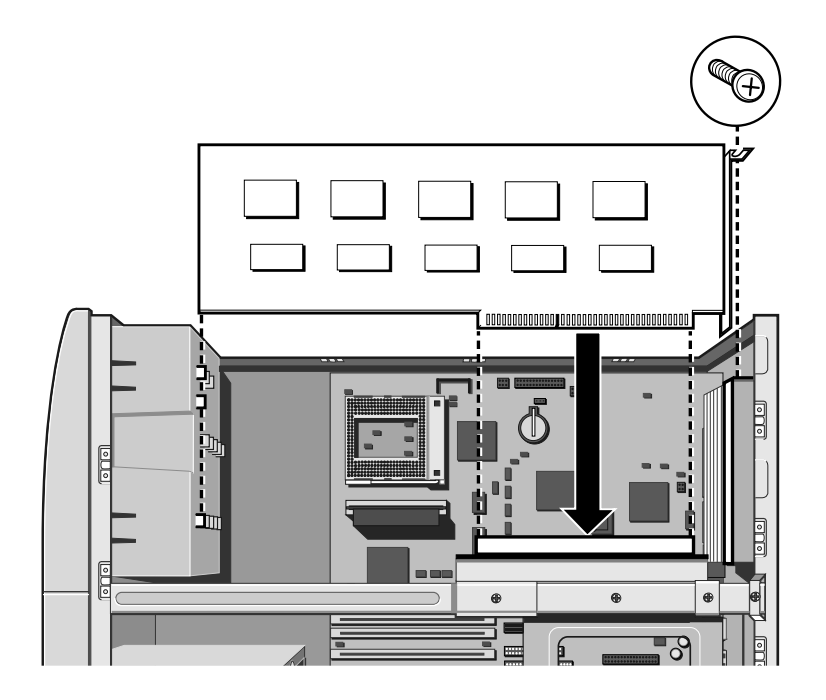

- Schieben Sie die Karte in den Steckplatz und achten Sie dabei darauf, daß der Kartenrandstecker richtig mit dem Sockel auf dem Riser-Board zusammenkommt. Wenden Sie nicht übermäßige Kraft an.
- 8. Befestigen Sie die Karte, indem Sie die Schraube, die Sie in Schritt 4 entfernten, wieder einsetzen.
- 9. Schließen Sie die erforderlichen Signalkabel an die Karte an. In den Unterlagen zur Karte werden Sie Informationen dazu finden.
- 10. Überprüfen Sie, daß keine anderen Kabel oder Stecker versetzt wurden und bringen Sie die Systemtafeln wieder an.
- 11. Lesen Sie die Handbücher, die Sie mit der Karte erhielten und befolgen Sie andere Installationsanforderungen, wie z.B. Software usw.
# **FEHLERBEHEBUNG**

In diesem Kapitel werden Ratschläge zu Fehlern gegeben, die Sie in Ihrem Rechner vermuten. Es geht hierbei hauptsächlich um vom selbst verursacht Probleme, die Rechner werden. Wahrscheinlicher ist jedoch, daß die Ursachen woanders liegen, beispielsweise bei Ihrem Betriebssystem oder der Anwendungssoftware.

Es sollte auch daran gedacht werden, wie leicht vergessen wird, Kabel oder Stecker im Rechner anzuschließen, und sie oftmals versehentlich versetzt werden, wenn Erweiterungskarten eingesetzt, die Hauptplatine aufgerüstet oder überhaupt irgend etwas gemacht wird, wozu die Systemabdeckung zeitweilig abgenommen werden muß.

## IM ZWEIFELSFALL

Schalten Sie den Rechner aus und ziehen Sie das Netzkabel ab, bevor Sie sich mit Ihrem Lieferanten oder Wartungsdienst in Verbindung setzen. Notieren Sie sich die Symptome, Fehlercodes, Mitteilungen usw., bevor Sie anrufen.

## **Probleme beim Start**

#### Wenn Sie eine durchgebrannte Sicherung vermuten

Im Vereinigten Königreich und einigen anderen Ländern, sind die Netzkabel mit Sicherungen ausgerüstet. Ihr Apricot-Rechner wird zunächst mit der korrekten Sicherung für den Betrieb in dem Land geliefert, in dem er zum ersten Mal verkauft wird. Brennt die Sicherung im Netzkabel der Systemeinheit beim Einschalten des Rechners durch, kann dies an einem Stromstoß liegen. Oftmals weist dies jedoch auf Probleme im Rechner oder seinen Peripheriegeräten hin. Verfahren Sie wie folgt:

- 1. Rechner ausschalten und alle Netzkabel abziehen.
- 2. Alle Peripheriegeräte abtrennen.
- 3. Versuchen Sie, die Ursache des Fehlers ausfindig zu machen. Ist nichts offensichtlich, tauschen Sie die durchgebrannte

Sicherung gegen eine Sicherung desselben Typs aus, schließen das Netzkabel der Systemeinheit wieder an und schalten sie wieder ein.

- 4. Brennt auch die neue Sicherung wieder durch, sollten Sie sich mit Ihrem Händler oder Wartungsdienst in Verbindung setzen.
- 5. Brennt die neue Sicherung nicht durch, schließen Sie jeweils ein Peripheriegerät an und schalten es ein. Wiederholen Sie diesen Schritt der Reihe nach für jedes Peripheriegerät.

# **Power On Self Test (POST)**

Jedesmal, wenn der Rechner eingeschaltet wird, testet die POST-Routine verschiedene Hardwarekomponenten, einschließlich Speicher, und vergleicht die tatsächliche Konfiguration des Rechners mit der Konfiguration, die im Konfigurationsspeicher (CMOS) aufgezeichnet ist. Währenddessen erscheinen auf dem Bildschirm BIOS Sign-on- und POST-Meldungen.

Eine Diskrepanz in der Konfiguration könnte auftauchen, wenn Sie gerade eine Hardware-Option installiert bzw. entfernt haben (z.B. wenn Sie Speicher hinzugefügt oder ausgetauscht haben). In diesem Fall werden Sie unter Umständen direkt in das BIOS-Setup-Dienstprogramm umgeleitet.

Wenn POST einen Hardware-Fehler erfaßt, werden ein oder mehrere POST-Fehlercodes und -mitteilungen angezeigt. Am Ende des Kapitels "*System-BIOS und Setup*" finden Sie eine vollständige Liste dazu. Sie werden unter Umständen auch aufgefordert "F1-Taste drücken, um fortzufahren" oder "Beliebige Taste drücken, wenn bereit".

Als erstes sollten Sie dann den Rechner abschalten, 20 bis 30 Sekunden warten, und ihn dann wieder einschalten, um festzustellen, ob es sich um einen vorübergehenden oder andauernden Fehler handelt. Bleibt ein POST-Fehler bestehen, kann dies auf einen Fehler im System hinweisen.

• Überprüfen Sie, daß alle externen Kabel fest sitzen.

- Versuchen Sie, das BIOS Setup-Dienstprogramm laufen zu lassen, um das System neu zu konfigurieren.
- Öffnen Sie die Systemeinheit, und überprüfen Sie, daß alle internen Signal- und Netzkabel fest sitzen.

Ist das Problem nicht behoben, wenden Sie sich am besten an Ihren Händler oder an Ihren autorisierten Wartungsdienst.

## **Boot-Vorgang gelingt nicht**

Nach Abschluß des POST versucht der Rechner, von einer Systemdiskette oder einer bootfähigen Festplattenpartition zu booten. In der folgenden Tabelle sind einige der Meldungen zusammengestellt, die während der Bootsequenz erscheinen könnten.

| Meldung, wenn der<br>Bootvorgang nicht gelingt | Erklärung                                                                                                    |
|------------------------------------------------|----------------------------------------------------------------------------------------------------|
| Non-system disk or disk error                  | Das Diskettenlaufwerk enthält keine Systemdiskette.<br>Systemdiskette einlegen und F1 drücken.                                                                                                    |
| Diskette read failure                          | Die Diskette ist entweder nicht formatiert oder defekt.<br>Gegen eine Systemdiskette austauschen und F1 drücken.                                                                                                    |
| No boot sector on fixed disk                   | Die Festplatte besitzt keine aktive, bootfähige Partition oder<br>ist nicht formatiert. Eine Systemdiskette einlegen, F1<br>drücken und die Festplatte, wie in den Handbüchern zum<br>Betriebssystem angegeben, formatieren.                                                                                                    |
| Fixed disk read failure                        | Es ist möglich, daß die Festplatte defekt ist. F1 drücken, um<br>es noch einmal zu versuchen. Achten Sie darauf, daß das<br>Laufwerk im BIOS Setup-Dienstprogramm korrekt<br>spezifiziert ist. Wenn das Problem weiterhin besteht, eine<br>Systemdiskette eingeben, F1 drücken, die auf der Festplatte<br>gehaltenen Daten absichern und versuchen, sie neu zu<br>formatieren.                                                                                       |
| No boot device available                       | Dies kann auf einen Fehler im Disketten- oder<br>Festplattenlaufwerk hinweisen, oder vielleicht auf eine<br>beschädigte Systemdiskette. F1 drücken, um es noch einmal<br>zu versuchen, wenn möglich, eine andere Systemdiskette<br>verwenden. Darauf achten, daß die Option "Startgeräte" im<br>BIOS Setup-Dienstprogramm korrekt spezifiziert ist. Wenn<br>das Problem weiterhin besteht, mit einem Händler oder<br>lautoriserten Wartungsdienst Kontakt aufnehmen. |

# Fehlerbehebung-Prüfliste

Tritt im Rechner ein Fehler auf, sollten Sie die in den folgenden Abschnitten beschriebenen Tests durchführen, bevor Sie sich mit Ihrem Händler, autorisierten Wartungsdienst oder Ihrer Support-Organisation in Verbindung setzen. Die angegebenen Tests prüfen die Ursachen gewöhnlicher Probleme.

## Anschlüsse

Überprüfen Sie, daß alle Strom- und Signalkabel fest am richtigen Port des Rechners sitzen.

Es passiert häufig, daß Tastatur und Maus an den falschen Port angeschlossen werden. Obwohl die Steckverbinder gleich aussehen, wird die Tastatur nicht funktionieren, wenn sie an den Mausport angeschlossen wird, und umgekehrt wird die Maus nicht funktionieren, wenn sie an den für die Tastatur vorgesehenen Port angeschlossen wird.

Die zwei seriellen Ports sehen ebenfalls identisch aus; wenn Sie ein Problem haben, vergewissern Sie sich, daß das Kabel an den Port angeschlossen ist, den Sie verwenden wollen.

## Spannung

Überprüfen Sie, daß die Netzversorgung eingeschaltet ist und die Sicherung im Netzstecker (soweit vorhanden) nicht durchgebrannt ist. Scheint das System immer noch keinen Strom zu bekommen, besorgen Sie sich von Ihrem Händler ein anderes Netzkabel.

## Monitor

Wird auf dem Bildschirm nichts angezeigt, überprüfen Sie, daß der Monitor eingeschaltet ist und Helligkeits- und Kontrastregler nicht zu niedrig eingestellt sind.

Haben Sie eine neue Videocontoller-Erweiterungskarte installiert und treten danach Probleme auf, sollten Sie versuchen, den Onboard-Videocontroller zu deaktivieren, indem Sie eine Steckbrüke von der Hauptplatine entfernen. In Kapitel *"System-Hauptplatine"*, sind weitere Informationen nachzulesen.

## Erweiterungskarten

Wenn eine Erweiterungskarte nicht funktioniert, überprüfen Sie, daß alle internen Kabel fest sitzen, daß die Karte korrekt konfiguriert ist, daß ihre Verwendung von System-Ressourcen keine Konflikte mit anderen Karten oder einer Hauptplatine-Komponente verursacht und daß Legacy-Ressourcen (wenn es sich um eine ISA-Karte handelt) im BIOS Setup-Dienstprogramm angemessen deklariert sind. Überprüfen Sie auch, daß die Software, die die Karte treibt oder verwendet, korrekt konfiguriert ist. Informationen dazu sind im Kapitel *"Erweiterungskarten"* und im Kapitel *"System-BIOS und Setup"* nachzulesen; Sie werden dann feststellen, ob die von Ihnen gewählten Einstellungen benutzbar sind.

## System-BIOS

Überprüfen Sie zum Schluß noch das System-BIOS, um sicherzustellen, daß die ursprünglichen Einstellungen nicht geändert wurden. Wenn es so aussieht, als ob sich die Einstellungen geändert haben, könnte der Fehler bei der CMOS-Batterie liegen. Siehe "System-Hauptplatine" und "System-BIOS und Setup".

# Die System-Laufwerke des Systems

Siehe auch Kapitel 2 "Benutzung Ihres Rechners".

## Diskettenlaufwerk

Wenn Sie beim Zugriff auf eine Diskette Probleme haben, überprüfen Sie, daß sie korrekt eingelegt ist, korrekt formatiert und nicht schreibgeschützt ist, und daß die vom BIOS zugewiesenen Erlaubnisse den beabsichtigten Zugriff erlauben. Einige Anwendungs-Softwareprogramme lassen unter Umständen nicht zu, daß Sie Disketten einlesen oder beschreiben, während gewisse andere Operationen durchgeführt werden, oder bis Sie dabei sind, aus dem Programm auszusteigen.

## **CD-ROM-Laufwerk**

Wenn Sie beim Zugriff auf eine CD Probleme haben, überprüfen Sie, daß Sie einige Sekunden gewartet haben, damit die CD ihre volle Geschwindigkeit erreichen konnte, daß sie richtig herum im Laufwerk liegt, d.h. das Etikett weist nach oben, und daß es eine Daten-CD ist. Denken Sie daran, daß Sie bei einem konventionellen CD-ROM eine CD nicht beschreiben können.

## Festplattenlaufwerk

## SCSI-Laufwerke

Wenn Sie gerade ein neues SCSI-Laufwerk oder -Gerät installiert haben, müssen Sie überprüfen, daß Sie eine gültige 'ID' benutzt haben, die nicht mit anderen SCSI-Laufwerken oder -Geräten in Konflikt gerät. Informationen dazu werden in den entsprechenden Unterlagen zu finden sein.

Beim Bootvorgang, sofort nach dem Selbsttest beim Einschalten, erscheint eine Liste der Geräte, die an die SCSI-Schnittstelle angeschlossen sind. Dort werden die jeweiligen Geräte, ihre Parameter und die festgesetzte 'ID' angegeben. SYSTEM-HAUPTPLANTINE

#### Merkmale der Hauptplantine

6

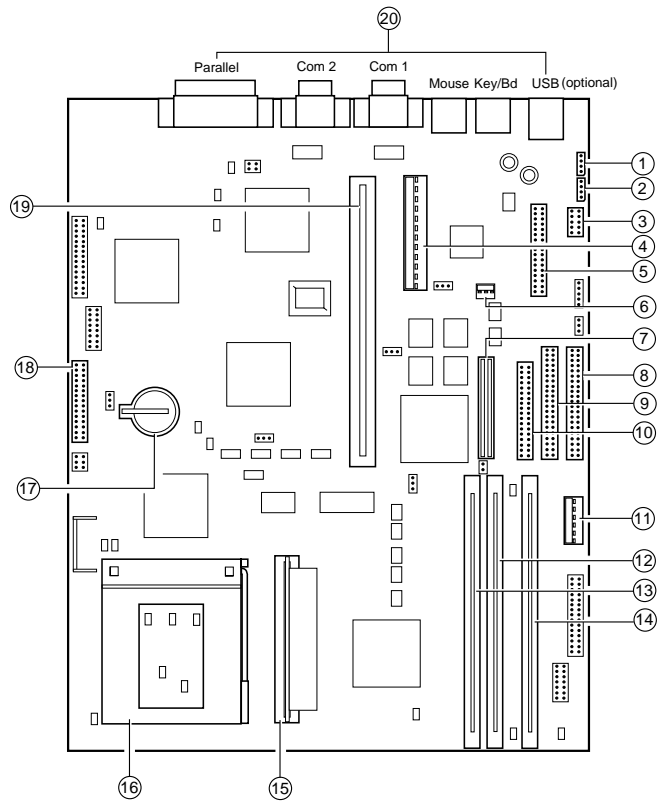

- CD-ROM-Audio-Stecker 1
- Zusätzl. Audio-Stecker 2
- 3 Modem-Audio-Input
- Hauptanschlüsse des Netzteils 4
- Rückwärtige Audioanschlüsse 5
- Logiksteuerung des Netzteils 13 Speicher-Steckplatz MM2 6 (nicht benutzt)
- SCSI-Stecker 7

- 8 Stecker für primäres IDE 9
- Stecker für sekundäres IDE
- 10 Diskettenlaufwerk-Stecker
- 11 Zusätzl. Stecker des Netzteils 3,3V
- 12 Speicher-Steckplatz MM1
- 14 Speicher-Steckplatz MM3

- 15 VRM8-Sockel
- 16 ZIF-Sockel für Prozessor
- 17 CMOS-Batterie (CR2032)
- 18 Diagnoseboard-Port
- 19 Sockel des Expansion-Risers
- 20 Externe Ports

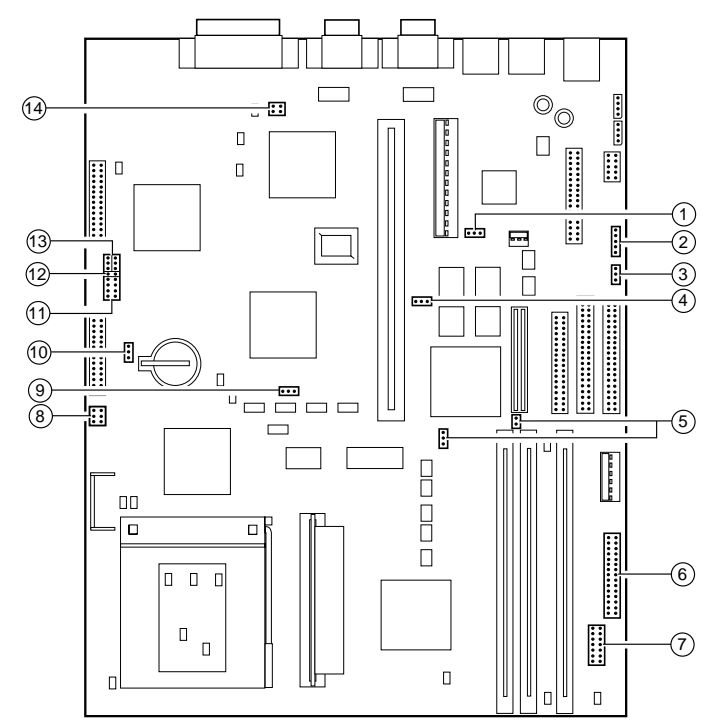

## Steckbrüken und Regleranschlüsse

- J80 Audio aktivieren/deaktivieren 1 8 2 PL86 - Lautsprecherbrücken 9 3 J40 - Festplatten LED auswählen 10 172 - Batterie abtrennen 4 J71 - Reserviert. Nicht versetzen. J1 to 4 - CPU-Taktteiler 11 5 J90 und J91 - Einstellungsbrücken für SCSI 12
  - 6 PL70 und PL71 - Gehäuseanschlüsse
  - 7 PL20 - Frontrahmen-Tochterboard

- PL74 und PL75 Lüfterstecker
- J70 Reserviert. Nicht versetzen.
- J32 Board-Busfrequenz
- 13 J30 und J31 - BIOS-Brücken
- 14 J60 - Einstellung des Diskettenlaufwerks

## Warnung

Bei Normalbetrieb sollten Steckbrükeneinstellung nicht geändert werden, da Bausteine der Hauptplantine schwerwiegend beschädigt werden könnten.

## System-Hauptplantine

| J1 | J2 | J3 | J4 | Verhältnis        |
|----|----|----|----|-------------------|
| Ι  | Ι  | Ι  | Ι  | 2                 |
| Ι  | Ι  | О  | Ι  | 3                 |
| Ι  | Ι  | Ι  | О  | 4                 |
| Ι  | Ι  | О  | О  | 5                 |
| Ι  | О  | Ι  | Ι  | 5/2               |
| Ι  | О  | О  | Ι  | 7/2               |
| Ι  | О  | Ι  | О  | 9/2               |
| Ι  | О  | О  | О  | 11/2              |
| О  | Х  | Х  | Ι  | Strikt reserviert |
| О  | О  | О  | О  | 2                 |

## Prozessor-Taktmultiplikator, J1 to 4

I= Steckbrüken angebracht O=Kein Steckbrüken X=egal

## Busgeschwindigkeit auswählen, J32

| Frequenz | Jumper J32             |
|----------|------------------------|
| 60 MHz   | Keine Steckbrüken      |
| 66 MHz   | Steckbrüken angebracht |

## Flash-BIOS, J30 & J31

| Recovery J30 | Programm aktivieren J31 |
|--------------|-------------------------|
| 2-3, normal  | 1-2, aktivieren         |
| 1-2, Recover | 2-3, deaktivieren       |

## **Batterie-Backup, J72**

| 1-2, normal                    |  |
|--------------------------------|--|
| 2-3, >1 Sek. bis zur Entladung |  |

## Audio deaktivieren, J80

| Audio J80               |
|-------------------------|
| 1-2, Audio aktivieren   |
| 2-3, Audio deaktivieren |

# **Onboard-SCSI Interface, J90 & J91**

| Brücke | SCSI aktivieren - J90 | SCSI-Typ - J91  | Brücke |
|--------|-----------------------|-----------------|--------|
| 1 - 2  | SCSI aktivieren       | Non Ultra SCSI  | EIN    |
| 2 - 3  | SCSI deaktivieren     | Ultra wide SCSI | AUS    |

## Festplattenlaufwerk-LED, J40

| J90-Einstellung (s.o.)                       | J40 wie folgt einstellen: |
|----------------------------------------------|---------------------------|
| SCSI deaktiviert (IDE-Laufwerke installiert) | 1 - 2                     |
| SCSI aktiviert (SCSI-Laufwerke installiert)  | 2 - 3                     |

## Diskettenmodus, J60

| Pins | Diskettenoptionen J60                                 |
|------|-------------------------------------------------------|
| 1-3  | 3-Modus-Betrieb                                       |
|      | Softwaresteuerung für Betrieb in 1,2Mb-Modus in Japan |

## Lautsprecher, PL86

Dies ist nur für besondere Systemgehäuse mit internen Stereo-Lautsprechern. Das normale Gehäuse ist nur mit einem einzelnen Lautsprecher des "Beep"-Typs ausgerüstet, der an PL71 angeschlossen ist.

| Pins | Funktion        | Anschluß PL86                      |
|------|-----------------|------------------------------------|
| 1    | Stereo - links  | Linker Lautsprecher = Pin 1 und 2  |
| 2    | Audio-Masse     |                                    |
| 3    | Mono            | Mono = Pin 3 und 2                 |
| 4    | Brücke          | Brücke 4 und 5 für Mono            |
| 5    | Stereo - rechts | Rechter Lautsprecher = Pin 5 und 6 |
| 6    | Audio-Masse     |                                    |

# LüfterStecker, PL73 & PL74

| Pins | Pins CPU Lüftersenke PL73 |   | Hauptlüfter PL74      |
|------|---------------------------|---|-----------------------|
| 1    | Masse                     | 1 | Masse                 |
| 2    | Lüfterversagen            | 2 | Gesteuerte Versorgung |
| 3    | + 12 Volt                 | 3 | Masse                 |

# Frontblendendenanschluß, PL70 & PL71

| Reihe A - PL70            | Pins | Reihe B - PL71          |
|---------------------------|------|-------------------------|
| Strom (Netzteilsteuerung) | 1    | Standby-Schalter        |
| Strom zurück              | 2    | Standby-Schalter zurück |
| (angeschlossen an Pin 6)  | 3    | Vcc                     |
| Keyed                     | 4    | Keyed                   |
| Festplatten-LED-Signal    | 5    | IRDA-Input              |
| Festplatten-LED-Pullup    | 6    | Masse                   |
| Masse                     | 7    | IRDA-Output             |
| Schloßschalter            | 8    | Masse                   |
| Schloßschalter zurück     | 9    | nicht benutzt           |
| "Strom-Ein"-LED-Signal    | 10   | nicht benutzt           |
| "Strom-Ein"-LED zurück    | 11   | Lautsprecher-Out (BEEP) |
| Standby-LED-Signal        | 12   | Mitteilungs-LED-Signal  |
| Standby-LED zurück        | 13   | Mitteilungs-LED-Pullup  |
| Reset-Schalter zurück     | 14   | nicht benutzt           |
| Reset-Schalter            | 15   | nicht benutzt           |

# Frontblendendenanschluß, PL20

| Analog-Masse               | 1  | 2  | KEYED                          |
|----------------------------|----|----|--------------------------------|
| kein Anschluß              | 3  | 4  | kein Anschluß                  |
| kein Anschluß              | 5  | 6  | kein Anschluß                  |
| Mitteilungs-LED (Regler 2) | 7  | 8  | kein Anschluß                  |
| Mitteilungs-LED (Regler 1) | 9  | 10 | 5 V-Versorgung (mit Sicherung) |
| IR-übersenden              | 11 | 12 | RTS                            |
| IR-empfangen               | 13 | 14 | Digitale Masse                 |

## Austausch der CMOS-Batterie

Bei der Batterie handelt es sich um eine 3 Volt Lithiumbatterie (CR2032 o.ä.), die gewöhnlich in Taschenrechnern, Uhren und anderen kleinen batteriebetriebenen elektronischen Teilen verwendet werden. Die durchschnittliche Lebensdauer der Batterie liegt zwischen 3 und 5 Jahren.

Lesen Sie die folgenden Anleitungen sorgfältig, bevor Sie mit der Arbeit beginnen.

- Schalten Sie den Rechner aus und ziehen Sie alle Netzkabel ab. Treffen Sie angemessene antistatische Vorsichtsmaßnahmen, bevor Sie die Abdeckung der Systemeinheit abnehmen.
- 2. Suchen Sie den Batteriehalter, siehe Position "17" auf der Abbildung des Motherboards.
- 3. Isolieren und entfernen Sie vorsichtig alle Erweiterungskarten, die beim Zugriff zur Batterie im Weg sind. Notieren Sie sich zuvor die Kabelpositionen.

#### Warnung

Verwenden Sie beim Ausbau der Batterie keine Gegenstände aus Metall oder einem anderen leitfähigen Material. Wenn es versehentlich zwischen dem Minus- und dem Pluspol zu einem Kurzschluß kommt, könnte die Batterie explodieren.

- 4. Heben Sie den Rand der Batterie etwas an und schieben Sie die Batterie dann unter der Kontaktfeder hervor.
- Achten Sie darauf, die Batterie weder oben noch unten zu berühren. Ergreifen Sie die neue Batterie so, daß der Pluspol (+) nach oben weist, und schieben Sie die Batterie von derselben Seite in den Batteriehalter, von der aus die alte Batterie herausgenommen wurde.
- 6. Setzen Sie alle Erweiterungskarten, die Sie vielleicht zuvor in Schritt 4 herausgenommen haben, wieder ein und setzen Sie die Abdeckung der Systemeinheit wieder auf.

Wenn Sie den Rechner das nächste Mal einschalten, werden Sie das BIOS Setup-Dienstprogramm aufrufen müssen, um die Hardware-Konfiguration einzugeben. Siehe '*System- BIOS und Setup*' zwecks Anleitungen.

# Aufrüstung des Hauptplantine

## Vorsicht

Achten Sie beim Kauf von Aufrüstungselementen darauf, daß sie mit dem System kompatibel sind und die entsprechenden Zulassungen und Zertifikate, beispielsweise CE in Europa, erfüllt werden. Die Verwendung von nicht-zugelassenen Teilen könnte Ihre Garantie und Systemzulassungen nichtig machen.

Das einzige Werkzeug, das für den Einbau von Aufrüstungen benötigt wird, ist ein kleiner Kreuzschlitzschraubendreher.

Lesen Sie alle Anleitungen sorgfältig, bevor Sie mit der Arbeit beginnen. Die Installation ist an sich nicht schwierig; wenn Sie sich jedoch nicht sicher sind, sollten Sie die Aufrüstung vielleicht Ihrem Händler oder einer Service-Organisation überlassen.

## Warnung

Wenn Sie im Innern des Rechners arbeiten, muß die Netzversorgung abgeschaltet sein. Vor Beginn der Arbeit Rechner ausschalten und alle Netzkabel abziehen!

# Hinzufügen von mehr Speicher

Speicher können in drei vertikalen DIMM-Sockeln eingesetzt werden, die mit ungepufferten 3,3V, 72-Bit , 60ns EDO-DIMMs mit Goldkontakt bestückt sind.

Die drei DIMM-Slots können 16, 32 und 64 Mb DIMMs in jedweder Kombination bis zu maximal 192 Mb aufnehmen.

## Ein- und Ausbau von DIMMs

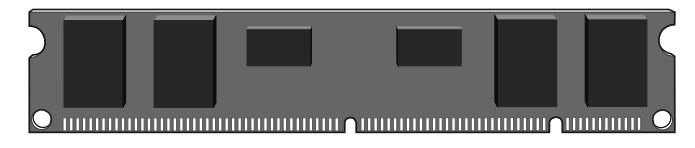

Achten Sie auf die Einkerbungen am Rand des Steckverbinders. Sie verhindern, daß das DIMM falsch herum in den Sockel eingesetzt wird.

- Schalten Sie den Rechner aus und ziehen Sie alle Netzkabel ab. Treffen Sie angemessene antistatische Vorsichtsmaßnahmen und nehmen Sie die Abdeckung der Systemeinheit ab.
- 2. Unter Umständen müssen Sie das Diskettenlaufwerkmodul entfernen, welches den Zugriff zu den Speichersockeln etwas behindert (stellen Sie zuerst fest, wie alle Kabel angebracht sind), indem Sie die Kabel abziehen, Schrauben lösen und das Laufwerkmodul dann herausheben.
- Überprüfen Sie die Konfiguration für die Aufrüstung, die Sie installieren wollen. Unter Umständen müssen Sie alle DIMMs herausnehmen, bevor Sie die neuen Bausteine installieren können.

## **Ein DIMM installieren**

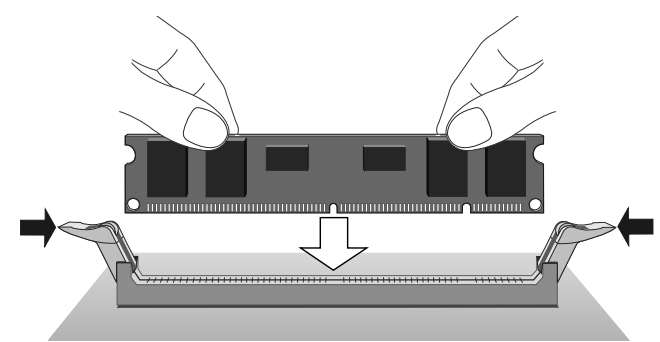

- 1. Nehmen Sie den Speicherbaustein aus seiner antistatischen Verpackung heraus. Halten Sie ihn an seinen Kanten und vermeiden Sie eine Berührung der Metallkontakte.
- 2. Richten Sie ihn auf den gewählten Sockel aus, bringen Sie ihn über den Sockel und achten Sie darauf, daß die Klemmen des Sockels nicht im Weg sind.
- Drücken Sie leicht auf die Ecken des DIMMs, um ihn in den Sockel einzubringen. Achten Sie darauf, daß das DIMM dann mit den zwei Klemmen befestigt wird.

Nicht übermäßige Kraft anwenden.

- 4. Läßt sich der Speicherbaustein nicht leicht einsetzen, sollten Sie ihn wieder herausnehmen und noch einmal von vorne beginnen.
- 5. Wiederholen Sie diese Schritte für jeden Baustein, den Sie installieren.

#### Hinweis

Es ist nicht wichtig, welcher Speichersockel als erster benutzt wird. Normalerweise wird jedoch mit der Bank begonnnen, die die niedrigste Nummer trägt (Sockel MM1).

## **Ein DIMM herausnehmen**

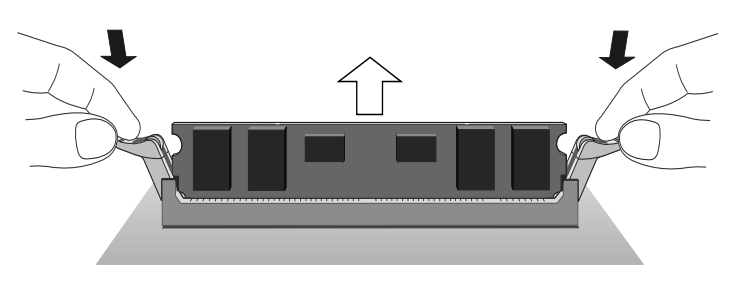

- 1. Drücken Sie gleichzeitig leicht auf die Schieber der beiden Klemmen. Dadurch wird das DIMM freigegeben und Sie können es aus dem Sockel herausheben.
- 2. Heben Sie den Speicherbaustein aus dem Sockel heraus. Halten Sie ihn an den Kanten fest und vermeiden Sie jegliche Berührung der Metallkontakte.
- 3. Legen Sie das DIMM in geeignete antistatische Verpackung.

Setzen Sie dann das Laufwerkmodul, welches Sie zuvor herausnahmen, wieder ein und schließen Sie es wieder an; setzen Sie anschließend wieder die Abdeckung der Systemeinheit auf und befestigen Sie sie.

Wenn Sie nach Hinzufügen oder Entfernen von Speicherbausteinen den Rechner das erste Mal wieder einschalten, wird die Änderung automatisch vom System-BIOS erfaßt. Erscheint eine Fehlermeldung, sollten Sie überprüfen, daß Sie

- die DIMMs korrekt in ihre Slots eingesetzt haben.
- DIMMs des korrekten Typs verwendet haben.

Unter Umständen ist es notwendig, den ursprünglichen Speicherbaustein noch einmal einzusetzen, um zu prüfen, ob bei den neuen Bausteinen ein Problem vorliegt. Wenden Sie sich im Zweifelsfall an Ihren Händler. Denken Sie daran, daß alle neuen DIMMs die entsprechenden Zulassungskennzeichen tragen müssen, damit die Systemzertifikate nicht ungültig werden.

# Aufrüstung des Prozessors

Der ZIF (zero insertion force)-Prozessorsockel 'Typ 8' auf der Hauptplantine ist so konstruiert, daß er verschiedene Intel **Pentium-Pro-Prozessoren** aufnehmen kann. Vielleicht wollen Sie Ihren Prozessor aufrüsten, indem Sie ihn gegen einen Prozessor mit einer höheren Leistung austauschen.

Lesen Sie die folgenden Anleitungen sorgfältig, bevor Sie mit der Arbeit beginnen.

#### **Den Prozessor auswechseln**

Um den vorhandenen Prozessor herauszunehmen:

- 1. Schalten Sie den Rechner aus und ziehen Sie alle Netzkabel ab.
  - Wurde das System zuvor benutzt, wird der Prozessor noch heiß sein. Warten Sie mindestens 15 Minuten, bis er abgekühlt ist.
- 2. Treffen Sie angemessene antistatische Vorsichtsmaßnahmen und nehmen Sie die Abdeckung der Systemeinheit ab. Informationen zu den antistatischen Vorsichtsmaßnahmen sind am Ende des Handbuchs zu finden.
- 3. Sind Erweiterungskarten im Weg, müssen Sie sie herausnehmen. Nehmen Sie Kabel, die an den Karten angeschlossen sind, ab und entfernen Sie die Befestigungsschrauben an der Rückwand der Systemeinheit. Nehmen Sie dann die Karten heraus.

- Gibt es keinen Prozessorlüfter, hält eine starke, federnde Klemme den großen Kühler am Prozessor fest. Geben Sie vorsichtig das Ende der Feder vom Haken vorne am ZIF-Sockel frei und schieben Sie den Kühler heraus.
  - Denken Sie daran, daß sich auf dem Kühler Wärmeleit paste befinden könnte.
  - Unter Umständen gibt es eine Netzleitung für den Kühler, wenn auf dem Prozessor ein Kühler angebracht ist. Merken Sie sich die Polarität der Stromleitung des Kühlers, bevor Sie ihn aus seinem Boardanschluß herausholen.
- 5. Ein am ZIF-Sockel befestigter Hebel hält den Prozessor im Sockel fest. Lösen Sie den Hebel aus seiner Sperrposition unter der Klemme. Heben Sie ihn waagerecht (im rechten Winkel zum Motherboard) heraus. Zu Beginn und am Ende könnte die Hebelbewegung etwas schwierig sein.
  - In den folgenden Abbildungen wird die Klemme gezeigt, der Hebelsperrmechanismus und der Prozessorsockel sowie die Organisation der ganzen Einheit.

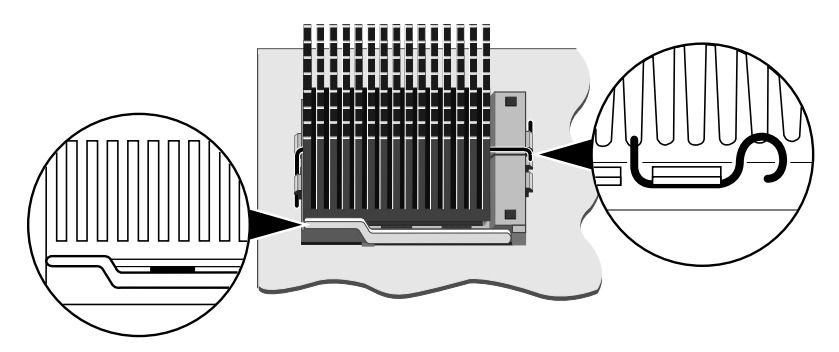

6. Heben Sie den Prozessor aus dem Sockel heraus und legen Sie ihn auf eine antistatische Oberfläche außerhalb der Systemeinheit. Halten Sie den Prozessor an seinen Kanten fest und *vermeiden Sie jegliche Berührung seiner Metallstifte*.

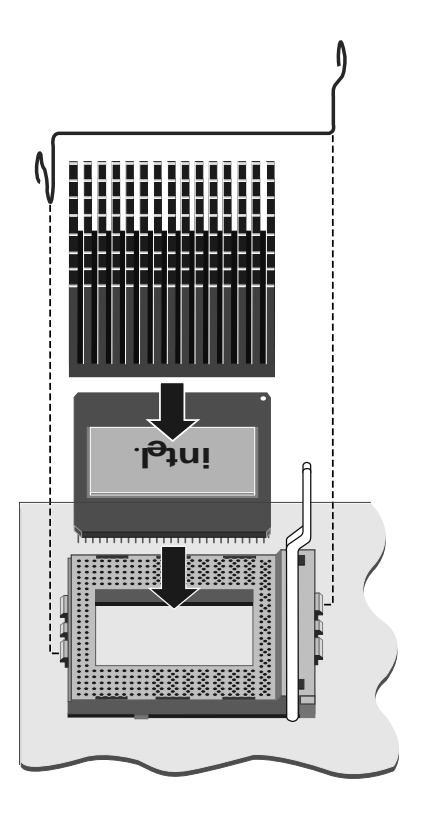

# Den Aufrüstungsprozessor einbauen

- 1. Achten Sie darauf, daß der Befestigungshebel auf dem ZIF-Sockel immer noch in der aufrechten Position ist.
- 2. Nehmen Sie den Aufrüstungsprozessor aus seiner antistatischen Verpackung heraus. Halten Sie den Prozessor an den Kanten fest und vermeiden Sie jegliche Berührung der Metallstifte. Der Aufrüstungsprozessor und der ZIF-Sockel sind gekennzeichnet, um zu gewährleisten, daß der Prozessor richtig herum eingesetzt wird. (Das Muster der Stifte ist an einem Ende ganz anders.) Er wird nur in einer Richtung in den Sockel hineinpassen.
- 3. Setzen Sie den Prozessor in den Sockel ein, achten Sie dabei darauf, daß er korrekt ausgerichtet ist und daß Sie die Stifte

nicht verbiegen oder irgendwie beschädigen. Wenden Sie nicht übermäßige Kraft an.

- 4. Bringen Sie den Hebel des ZIF-Sockels in die Sperrposition. Wenden Sie gerade genug Druck an, um den vom Hebel gebotenen Widerstand zu überwinden. Achten Sie darauf, daß der Hebel in seiner unteren Position gut festgehakt ist.
- Bringen Sie den Kühler wieder an, wenn der neue Prozessor ohne einen Kühler geliefert wurde, und sichern Sie die Rückhaltefeder gut ab. Sorgen Sie dafür, daß der Kühler zentral auf dem Prozessor liegt und sicher befestigt ist.
  - Wird die Feder nicht länger benötigt, nehmen Sie sie ganz heraus, indem Sie sie aus dem Haken an der Rückseite des ZIF-Sockel lösen.
  - Or Aufrüstungsprozessor verfügt unter Umständen über eine Kühler-Stromleitung, die an die Pins auf dem Board (PL73) anzuschließen ist. Der Prozessor des Typs 'Overdrive' könnte einen eigenen internen Anschluß für die Stromversorgung des Kühlers haben.
- Stellen Sie jetzt die Brücken für den Prozessor-Multiplikator und die externe Bustaktgeschwindigkeit auf der Hauptplantine ein, (Steckbrüker 1-4 und 32). Benutzen Sie dazu das Datenblatt des neuen Prozessors.

#### Warnung

Achten Sie darauf, daß die Versorgungsleitung für den Kühler im vorderen Teil des Gehäuses immer noch an PL74 angeschlossen ist, damit ein angemessener Luftstrom über der Prozessoreinheit gewährleistet ist.

# Für diesen Prozessor ist ein kontinuierlicher Luftstrom erforderlich.

Setzen Sie alle Erweiterungskarten, die Sie zuvor herausgenommen haben, wieder in ihre ursprünglichen Positionen ein. Bringen Sie dann die Abdeckung der Systemeinheit wieder an.

# SYSTEM-BIOS UND SETUP

Das Basic Input/Output System (BIOS) ist permanent in einem Bereich des Nur-Lese-Speicher (ROM) einkodiert. Es kann ggf. modifiziert oder erweitert werden. Allerdings sind dies Aufgaben, die man einem autorisierten Techniker überlassen sollte. Außerdem wird dazu Spezialsoftware benötigt.

Das BIOS-Setup ist ein Dienstprogramm innerhalb des BIOS des Rechners. Sein Hauptzweck besteht darin, daß Sie sich die Konfiguration der Hardware des Rechners anschauen und ändern können. Es dient auch dazu, verschiedene Sicherheits- und Energiesparfunktionen zu konfigurieren.

Die aktuelle Konfiguration ist in einem speziellen Speicherbereich, dem sogenannten CMOS-Speicher, abgelegt. Er wird von einer kleinen Batterie betrieben, so daß die Konfiguration auch dann nicht verlorengeht, wenn der Rechner abgeschaltet wird. Auch Datum und Zeit werden weitergeführt.

## VORSICHT

Das BIOS wurde werkseitig auf optimale Systemleistung und optimalen Betrieb voreingestellt. Es wird empfohlen, bei Normalbetrieb keine Änderungen an den Einstellungen vorzunehmen.

# **Einstieg in das Setup**

7

Kurz nach Einschalten des Rechners erscheint oben rechts am Bildschirm das Mitsubishi Symbol:

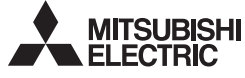

Wenn dieses Symbol angezeigt wird und der Speicher zählt, können Sie die F1-Taste drücken, um in das BIOS Setup-Dienstprogramm einzusteigen. Sie können nur zu diesem Zeitpunkt und auf diese Art und Weise in das Setup-Dienstprogramm einsteigen. Es dauert ein paar Sekunden, bis das Dienstprogramm geladen ist.

## HINWEIS

Eine Seite am Ende dieses Kapitels ist speziell für die Notiz Ihrer aktuellen BIOS-Einstellungen vorgesehen.

# Wenn das Setup selbständig läuft

Dies kann drei Ursachen haben:

- POST erfaßt einen Konfigurationsfehler. Dies wird dazu führen, daß ein BEEP-Code (akustisches Signal) oder ein oder mehrere der Fehlermeldungen erscheinen, die am Ende dieses Kapitels aufgeführt werden. Sollte ein Fehler weiterhin bestehenbleiben, sollten Sie sich die Fehlermeldungen und die aktuellen Konfigurationseinstellungen notieren, bevor Sie mit einem autorisierten Wartungsdienst Kontakt aufnehmen.
- Es ist möglich, daß die CMOS-Batterie langsam schwach wird. Vielleicht erhalten Sie falsche Fehlermeldungen. Wenn dies jedesmal beim Einschalten des Rechners geschieht, ist es unter Umständen an der Zeit, die Batterie auszutauschen. Anleitungen dazu sind im Kapitel "Hauptplantine" nachzulesen.

In einigen Bereichen, in denen der POST Änderungen erfaßt hat oder ein Problem vorliegt, werden sich die Positionen des BIOS Setup-Tastenmenüs ändern und ein Pfeilspitzensymbol anzeigen. Diesem Symbol kann man durch weitere Menüebenen folgen, bis man den Bildschirm mit der Änderung erreicht.

## Steuertasten

Innerhalb des BIOS Setup-Dienstprogramnms dienen mehrere Tasten dazu, Optionen am Bildschirm auszuwählen und die Einstellungen zu ändern. Die zwei Zeilen unten am Bildschirm weisen auf das hin, was Sie zum jeweiligen Zeitpunkt tun können. Hier ist eine Zusammenstellung der Tasten und ihrer Funktionen:

| Zu benutzende<br>Tasten | Funktion                                                                                                    |
|-------------------------|----------------------------------------------------------------------------------------------------|
| F1                      | Liefert Hilfe zu dem hervorgehobenen Thema. Nochmaliges<br>Drücken bringt Sie zu den allgemeinen Hilfeseiten. |
| Esc                     | Aus Setup aussteigen oder, wenn Sie in einem Untermenü sind,<br>um ein Bild zurückgehen.                      |

| Zu benutzende<br>Tasten | Funktion                                                                                                    |
|-------------------------|----------------------------------------------------------------------------------------------------|
| 1/4                     | Durch eine Menüliste rollen.                                                                                                    |
| *                       | Werte oder Einstellungen umschalten.                                                                                                    |
| $\boldsymbol{-}$        | Die Eingabe-Taste, um die hervorgehobene Option<br>auszuwählen.                                                                           |
| 0/,9                    | Zahlen - werden dort benutzt, wo "Beträge" einzugeben sind.                                                                               |
| +/-                     | Wird benutzt, wenn erforderlich. Ähnlich wie Zahlen.                                                                                      |
| <b>F9</b>               | Die ursprünglichen Einstellungen, d.h. die Einstellungen, die in<br>Kraft waren, als Sie in BIOS-Setup einstiegen, werden<br>restauriert. |
| <b>F10</b>              | Die ursprüngliche Voreinstellung restaurieren.                                                                                            |

# **Bildschirm des Hauptmenüs**

Wenn Sie BIOS-Setup starten, erscheint ein Hauptmenü-Bildschirm mit den folgenden Optionen:

- System summary
- Devices and I/O ports
- Date and time
- System Security
- Start options
- Advanced setup
- Plug and Play
- Error Log
- Power management
  - Save settings Restore settings Load default settings

#### Exit setup

Zeilen, die mit • beginnen, haben weitere Menüs oder Dialogboxen und werden später in diesem Kapitel beschrieben. Wird die Option "Save Settings" ausgewählt, werden alle Änderungen, die Sie bis zu diesem Zeitpunkt vorgenommen haben, gespeichert.

Die Option "Restore Settings" restauriert die Einstellungen, die wirksam waren, als Sie das BIOS Setup-Dienstprogramm starteten (mit Ausnahme der Einstellungen für Datum und Zeit).

Die Option "Load Default Settings" restauriert die vorgegebenen BIOS-Einstellungen.

## VORSICHT

Die BIOS-Voreinstellungen sind unter Umständen für Ihr spezielles System nicht geeignet. Notieren Sie sich ALLE aktuellen Einstellungen, bevor Sie die Option "Load Default Settings" auswählen oder F10 drücken.

## System Summary

Diese Seite kann nicht editiert werden, sie gibt jedoch eine Auflistung der Haupteinstellungen des Systems. Änderungen, die auf anderen Seiten vorgenommen wurden, werden an dieser Stelle angezeigt. Notieren Sie sich die Informationen auf dieser Seite, bevor Sie weitermachen oder Änderungen vornehmen.

# **Devices and I/O ports**

## Serial ports A & B (COM1 & COM2)

An dieser Stelle können Sie die I/O-Ports und Interrupts einstellen, die von den zwei seriellen Ports verwendet werden. Das System wird normalerweise automatisch konfigurieren, also beläßt man am besten die Voreinstellungen.

# Parallel port

Hier können Sie den vom parallelen Port verwendeten I/O-Port und Interrupt einstellen. Bleiben Sie bei 'Auto-configure', es sei denn, es ist notwendig, eine der folgenden Einstellungen vorzunehmen:

| Parallel Port Mode |                | Beschreibung                           |  |
|--------------------|----------------|----------------------------------------|--|
| Standard           |                | Wird nur für Output benutzt.           |  |
| Extended           | Bi-directional | Einfache, doppeltgerichtete Daten.     |  |
|                    | EPP            | "Enhanced" Modus des parallelen Ports. |  |
|                    | ECP            | Port Modus "Extended Capabilities".    |  |

Alle Parallelport-Geräte, die Sie anschließen wollen, beispielsweise ein Streamer oder ein externes Festplattenlaufwerk, werden wahrscheinlich mit Unterlagen geliefert, denen zu entnehmen ist, ob die Port-Fähigkeiten von Hand auf eine der oben aufgeführten "extended" Optionen umgeändert werden müssen.

#### Mouse

Diese Option aktiviert die Benutzung einer Maus. Das tatsächliche Vorhandensein einer Maus kann dann vom POST erfaßt werden. Normalerweise sollte diese Einstellung nicht deaktiviert werden.

#### **Diskette Controller**

Diese Option aktiviert die Benutzung des 3,5"-Zoll-Diskettenlaufwerks. Normalerweise sollte diese Einstellung nicht deaktiviert werden.

## **Floppy disk drives**

Hier können Sie angeben, welche Diskettenlaufwerke eingebaut sind. Diskettenlaufwerk A, das gewöhnlich werkseitig installiert ist, ist immer ein 1,44 Mb 3,5-Zoll-Laufwerk. Sie brauchen diese Einstellung nicht zu ändern.

#### **Video Setup**

Wenn diese Option ausgewählt wird, erscheint ein Bildschirm, der den Video-Controller und die Größe des Videospeichers angibt.

#### **IDE Controller**

Dies muß 'aktiviert' sein, wenn das System mit einem IDE CD-ROM geliefert wird, kann aber deaktiviert sein, wenn alle Laufwerke ausschließlich SCSI-Laufwerke sind.

#### **IDE Drives Setup**

Die Hauptplantine verfügt über zwei IDE/ATA (Integrated Drive electronics AT-Attachment)-Interfaces, die jeweils zwei Laufwerke unterstützen.

Der Rechner selbst kann jedoch nur zwei IDE-Festplattenlaufwerke am primären Interface unterbringen. Alle Laufwerke für wechselbare Datenträger, gewöhnlich ein CD-ROM-Laufwerk, sollten an das sekundäre Interface angeschlossen werden.

#### Hard disk drives

Größe, Typ und Modus der Festplatte werden automatisch erfaßt, sobald der Rechner eingeschaltet wird. Ändern Sie diesen Modus nicht, da dies unter Umständen dazu führen könnte, daß es keinen Zugriff auf die Festplatte gibt oder Daten verlorengehen.

Die Auswahl eines der angezeigten Laufwerke öffnet einen Bildschirm mit weiteren Informationen des Laufwerks.

#### Date and Time

Verwenden Sie diese Option, um die Echtzeituhr de Hauptplantine einzustellen. Diese Uhr wird von der CMOS-Batterie betrieben.

#### Time

Die Uhrzeit wird im 24 Stunden-Format angegeben. Sie können sich mit Hilfe der 'Steuertasten' bewegen und Einstellungen ändern.

#### Date

Das Datum wird im Format Tag / Monat / Jahr angegeben. Bei der Einstellung des Datums wird genauso verfahren, wie bei der Einstellung der Uhrzeit.

## **System Security**

#### **Power-on Password**

Diese Option ermöglicht Ihnen, ein Paßwort zu definieren, welches jedesmal beim Einschalten oder Neustarten des Rechners angefordert wird. Nur Personen, die das Paßwort kennen, werden den Rechner benutzen können. Das Paßwort kann bis zu sieben Zeichen lang sein.

Um ein Einschalt-Paßwort zu definieren:

- 1. Geben Sie im Einschalt-Paßwort-Dialog das Paßwort in die Box 'Einschalt-Paßwort eingeben' ein. Drücken Sie dann die NACH UNTEN WEISENDE PFEILTASTE.
  - Vm sicherzustellen, daß das Paßwort vertraulich bleibt, wird es bei der Eingabe nicht angezeigt.
- 2. Geben Sie das Paßwort noch einmal in die Box 'Einschalt-Paßwort noch einmal eingeben' ein.
- 3. Wenn Sie wünschen, daß der Rechner nach dem Einschalt-Paßwort fragt, müssen Sie dafür sorgen, daß die Paßwort-Eingabeaufforderungs-Option auf "Ein" gesetzt ist. Ist sie auf "Aus" gesetzt, wird der Rechner das Paßwort immer noch benötigen, er wird Sie aber nicht zur Eingabe des Paßworts auffordern.
  - Geben Sie beim Start kein Paßwort ein, funktioniert die Tastatur nicht! Um dies zu umgehen, müssen Sie vielleicht von einer Diskette im Laufwerk A: booten.

Beim nächsten Einschalten oder Neustarten des Rechners muß der Anwender das Paßwort eingeben. Ist die Paßwort-Eingabeaufforderungs-Option auf 'Ein' gesetzt, erscheint die folgende Eingabeaufforderung am Bildschirm:

#### Geben Sie Ihr Paßwort ein und drücken Sie dann die Eingabe-Taste.

Ist die Paßwort-Eingabeaufforderungs-Option auf 'Aus' gesetzt, erscheint keine Eingabeaufforderung, aber der Rechner wartet darauf, daß der Anwender das Paßwort eintippt und die EINGABE-Taste drückt. Es ist wichtig, daß autorisierte Benutzer des Rechners darauf vorbereitet sind, andernfalls werden sie wahrscheinlich denken, daß mit dem Rechner irgend etwas nicht in Ordnung ist.

Der Benutzer kann dreimal versuchen, das korrekte Paßwort einzugeben. Nach dem dritten mißlungenen Versuch wird der Rechner "gesperrt" und muß abgeschaltet werden. Wird der Rechner wieder eingeschaltet, beginnt die Sequenz noch einmal von vorne.

Wenn Sie das Paßwort ändern oder löschen wollen, selektieren Sie die entsprechende Option. Sie werden unter Umständen nach dem existierenden Paßwort gefragt, bevor Sie die Änderung bzw. Löschung vornehmen können.

## **Administrator Password**

Das Administrator-Paßwort kann genauso festgelegt werden, wie das Einschalt-Paßwort. Wenn Sie sowohl ein Administrator- als auch ein Einschalt-Paßwort definieren, wird der Rechner Ihnen erst dann den Einstieg in Setup erlauben, wenn Sie das Administrator-Paßwort eingegeben haben.

#### **Start Options**

Gewisse Merkmale können automatisch eingestellt oder aktiviert werden, wenn der Rechner bootet.

## **Keyboard Numlock State**

Wenn auf 'Ein' (Voreinstellung) gesetzt, werden die Zahlen auf dem numerischen Tastenblock (auf der rechten Seite der Tastatur) Zahlen produzieren. Wenn 'Aus', werden diese Tasten statt dessen Steuerfunktionen übernehmen.

## **Keyboard speed**

Hiermit wird die Geschwindigkeit (Frequenz) eingestellt, mit der eine gedrückte Taste wiederholen wird; entweder 'Schnell' (Voreinstellung) oder 'Normal'.

## **Disketteless Operation**

Ist dies 'Deaktiviert', wird der POST das Diskettenlaufwerk suchen und testen, und wird einen Fehler melden, wenn das

Laufwerk defekt oder nicht vorhanden ist. Wenn 'Aktiviert', wird POST den Test auslassen und weitermachen, vorausgesetzt ein weiteres Bootgerät ist verfügbar (d.h. das Festplattenlaufwerk).

## **Displayless Operation**

Wenn diese Option 'Deaktiviert' ist, wird der POST nach einem angeschlossenen Monitor suchen und einen Fehler melden, wenn der Monitor defekt oder nicht vorhanden ist. Wenn 'Aktiviert', wird der POST dem Rechner erlauben, ohne einen Monitor zu starten.

## **Keyboardless Operation**

Wenn diese Option 'Deaktiviert' ist, wird der POST nach einer angeschlossenen Tastatur suchen und einen Fehler melden, wenn die Tastatur defekt oder nicht vorhanden ist. Wenn 'Aktiviert', wird der POST dem Rechner erlauben, ohne eine Tastatur zu starten.

## **Start-up Devices**

Diese Optionen erlauben Ihnen anzugeben, wo das BIOS beim Bootvorgang nach einem Betriebssystem sucht. Wenn der Rechner auf dem ersten Startgerät kein Betriebssystem finden kann, versucht er das zweite Startgerät.

Beachten Sie, wenn das erste Startgerät auf 'Deaktiviert' eingestellt ist, wird der Rechner nicht booten können.

Der Voreinstellung entsprechend ist das erste Startgerät 'Diskettenlaufwerk 0' und das zweite Startgerät ist 'Festplatte 0'. Diese Einstellungen bedürfen normalerweise keiner Änderung.

## **Power On Self Test**

Der POST kann so eingestellt werden, daß er nur eine 'Schnelle' oder eine gründlichere (aber längere) 'Enhanced' Testreihe durchführt.

## **Virus Detection**

Ist diese Option 'Aktiviert', wird das BIOS jedesmal beim Booten des Rechners das Startgerät überprüfen, um festzustellen, ob sich ein Bootsektorvirus eingeschlichen hat. Dieser Test ist bei den neueren Virustypen nicht ganz unfehlbar, aber er ist trotzdem nützlich.

## **Advanced Setup**

Einstellungen, die an dieser Stelle fälschlicherweise geändert werden, können dazu führen, daß das System stoppt oder daß Ihre Software nicht richtig arbeitet. Eine entsprechende Warnung erscheint am Bildschirm, wenn Sie im Menü "Advanced Setup" wählen.

## **Cache Control**

Ein Menüpunkt erlaubt Ihnen, den Cache-Speicher des Rechners zu aktivieren bzw. zu deaktivieren. Einige ältere Softwareprogramme sind geschwindigkeitsempfindlich und manchmal wird es notwendig sein, den Cache-Speicher zu deaktivieren.

#### **ROM Shadowing**

ROM-Shadowing bedeutet, daß der Inhalt dieses Speichers in den System- oder RAM (Schreib-Lese-Speicher)-Speicher kopiert wird. ROM hat längere Zugriffszeiten und der Prozessor kann auf den RAM-Speicher schneller zugreifen als auf den ROM-Speicher. Außerdem kann der Inhalt des RAM-Speichers zwecks noch höherer Leistung gecached werden. Das gesamte System-BIOS ROM wird geshadowed.

Die Option "ROM Shadowing" erlaubt Ihnen ein Shadowing des Video BIOS und maximal dreier 32 Kb-Bereiche des Erweiterungskarten-ROM (d.h. ROM, der auf ISA- oder PCI-Erweiterungskarten angebracht ist), und zwar mit Adressen zwischen C8000h und DFFFFh.

## VORSICHT

Shadowing ist nur für Erweiterungskarten-ROM geeignet. Es darf nicht für Erweiterungskarten-RAM aktiviert werden.

## **PCI Settings**

Die einzige konfigurierbare PCI-Einstellung ist "Palette Snooping". Dies kann 'Aktiviert' oder 'Deaktiviert' werden und sollte **nur** für PCI-Video-Erweiterungskarten aktiviert werden, die es als erforderlich angeben.

## **Universal Serial bus (USB)**

Dies steht zur Verfügung und wird wahrscheinlich zukünftig häufiger benutzt, wenn immer mehr USB-Geräte erhältlich sein werden. Bleiben Sie bei der Einstellung 'Aktiviert'.

## **Memory settings**

Auf dieser Seite wird das Ausmaß der Speichertests festgelegt. Die verfügbaren Einstellungen sind 'Deaktiviert', 'Korrektur', 'Überprüfen und Korrigieren'. Die Voreinstellung ist 'Korrektur'.

## **Pentium Pro features**

Die einzige Einstellung ist für "BU aktivieren" und 'Aktiviert' sollte beibehalten werden.

## **Plug and Play**

Wird die "Plug and Play"-Adapterkonfiguration aktiviert, werden alle "Plug and Play"-Karten automatisch konfiguriert. Bei ISA-Adaptern, die "Plug and Play" nicht unterstützen, müssen die System-Ressourcen jedoch angemeldet werden.

Für jede Ressource gibt es eine separate Option; Speicher, I/O-Ports, DMA und Interrupts. Einige Bereiche werden vom System zugeordnet und werden nicht angezeigt. Jede Ressource kann auf entweder **Plug and Play** oder **ISA Legacy** eingestellt werden. Wenn *Plug and Play* angezeigt wird, geht das System davon aus, daß es nicht von einer ISA-Karte oder Gerät verwendet wird und wird deshalb für den PCI-Autokonfigurationsprozeß verfügbar gemacht.

Obwohl die Konfiguration von ISA-Karten sehr einfach ist, die von ihnen benutzten Ressourcen müssen im BIOS registriert werden. Siehe Kapitel '*Erweiterung*'.

## Error Log

Werden während der POST-Routine Fehler berichtet, werden sie im "Error log" protokolliert. Das Logbuch wird bis zu drei erfaßte Fehler anzeigen.

Es kann neu eingestellt werden, die alten Einträge sollten jedoch nur dann gelöscht werden, wenn die Fehler während der Diagnose notiert werden.

## **Power Management**

Mit den zur Verfügung stehenden Power-Management-Funktionen soll der Energiebedarf Ihres Rechners reduziert werden, wenn der Rechner nicht benutzt wird. Verfügt Ihr System über Apricot-Power-Management-Software sollten alle BIOS-Einstellungen standardmäßig auf "deaktiviert" gesetzt werden. Dann kann die Software benutzt werden, um Strom-Restore-Ereignisse und -Operationen vorzuprogrammieren. (Ankommende Mitteilungen, Alarmsignale usw.)

Das folgende Menü ist erhältlich:

| Menüoption                    | Zur Wahl                                                                  |  |
|-------------------------------|---------------------------------------------------------------------------|--|
| Power Management              | 'Ein' oder 'Aus'                                                          |  |
| Time Till (auto) Power Saving | 'Deaktivieren' oder Zeitspannen<br>(in Minuten)                           |  |
| Hard disk Power Saving        | 'Deaktivieren', 'Aktivieren'.<br>( <i>Timing festgesetzt auf 20 Min.)</i> |  |
| Standby Switch Monitor        | 'Deaktivieren', 'Aktivieren'.*                                            |  |
| Control                       | (* siehe untenstehende Warnung)                                           |  |

## VORSICHT

Der mit Ihrem Rechner gelieferte Monitor ist so konstruiert, daß er mit diesen Energiesparmaßnahmen arbeiten kann. Wenn Sie einen anderen oder älteren Monitor benutzen, ist es möglich, daß dieser nicht kompatibel ist. Es könnten schwerwiegende Schäden entstehen.

## Akustische Signale ("Beep codes")

Keine akustischen Signale. Sind überhabt keine Signale zu hören, ist es möglich, daß der Lautsprecher abgetrennt ist oder im Schaltkreis des Lautsprechers ein Fehler vorliegt.

Ein kurzer Ton. Gibt den Abschluß des POST an und daß keine funktionalen Fehler gefunden wurden. Sie werden auch dann ein einmaliges Signal hören, wenn Sie beim Einschalt-Paßwort eine ungültige Taste drücken.

Zwei kurze Töne. Zeigt einen Fehler während des POST an und weist Sie darauf hin. Dazu sollte eine Fehlermeldung erscheinen.

Drei kurze Töne. Systemspeicherfehler, normalerweise wird gleichzeitig Code 201 angezeigt. Akustische Signale werden benutzt, wenn der Code nicht bildlich dargestellt werden kann.

Kontinuierlicher Ton. Könnte ein ernsthaftes Versagen des System-Motherboards oder einen Fehler im Schaltkreis des Lautsprechers anzeigen.

Wiederholte, kurze Töne. Deutet gewöhnlich darauf hin, daß eine Taste der Tastatur eingeklemmt ist, kann aber auch durch ein Versagen eines Tastatur-Interface verursacht werden.

Ein langer und ein kurzer Ton. Der POST hat am Videoadapter des Systems einen Fehler festgestellt. Unter Umständen gibt es keine Bildschirmanzeige.

Ein langer und zwei kurze Töne. Dies bedeutet, daß entweder das Videosystem defekt ist oder der Video I/O-Adapter ROM-Speicher nicht eingelesen werden kann.

Zwei lange und zwei kurze Töne. Das Video-Subsystem kann nicht vom Hauptsystem-POST unterstützt werden. Dies kann eintreten, wenn das Video-Subsystem ausgetauscht oder am Standort gewechselt wird.

Viele der folgenden Codes weisen auf einen ernsthaften Fehler hin und das System könnte zum Stillstand kommen. Schalten Sie den Rechner 20-30 Sekunden ab und versuchen Sie es dann noch einmal. Ist der Fehler immer noch vorhanden, sollten Sie sich den Fehler notieren und sich an Ihren Wartungsdienst wenden.

# System-BIOS und Setup

| Anzahl der<br>akustischen<br>Signale | Bedeutung                                                               |
|--------------------------------------|-------------------------------------------------------------------------|
| 1-1-3                                | Fehler beim CMOS Schreib-/Lesetest                                      |
| 1-1-4                                | Fehler bei der BIOS ROM-Prüfsumme                                       |
| 1-2-1                                | Fehler beim Test des programmierbaren Intervall- Timers                 |
| 1-2-2                                | Fehler bei der DMA-Initialisierung                                      |
| 1-2-3                                | Fehler beim Lese-/Schreibtest des DMA Page-Registers                    |
| 1-2-4                                | Fehler bei der RAM-Refresh-Verifizierung                                |
| 1-3-1                                | Fehler beim Test der ersten 64K RAM                                     |
| 1-3-2                                | Fehler beim Paritätstest der ersten 64K RAM                             |
| 1-3-3                                | Fehler beim Test des Slave DMA-Registers                                |
| 1-3-4                                | Fehler beim Test des Master DMA-Registers                               |
| 1-4-1                                | Fehler beim Test des Master Interrupt Mask-Registers                    |
| 1-4-2                                | Fehler beim Test des Slave Interrupt Mask-Registers                     |
| 1-4-4                                | Fehler beim Tastatur-Kontroller-Test                                    |
| 2-2-2                                | Fehler bei der Suche nach Video-ROM                                     |
| 2-2-3                                | Bildschirm scheint nicht funktionsfähig zu sein                         |
| 2-2-4                                | Fehler beim Timer Tick Interrupt-Test                                   |
| 2-3-1                                | Fehler beim Intervall Timer Kanal 2-Test                                |
| 2-3-3                                | Fehler beim Test der Uhrzeit-Uhr                                        |
| 2-4-3                                | Fehler beim Vergleich CMOS-Speichergröße mit aktueller<br>Speichergröße |
| 2-4-4                                | Speichergrößen-Mismatch eingetreten                                     |

# Fehlermeldungen

Wenn ein Fehler gemeldet wird, der nicht in der Liste aufgeführt ist, oder das Problem weiterhin bestehenbleibt, sollten Sie sich mit Ihrem Wartungsservice in Verbindung setzen.

| Code | Ursache                                           | Code | Ursache                             |
|------|---------------------------------------------------|------|-------------------------------------|
| 0    | Tastatur gesperrt                                 | 301  | Fehler in der Tastaturtaktleitung   |
| 062  | Boot-Fehler. Werte der<br>Voreinstellung geladen. | 301  | Fehler in der Tastatur-Datenleitung |
| 101  | Fehler beim Timer Tick Interrupt                  | 301  | Taste auf der Tastatur eingeklemmt  |
| 102  | Fehler beim Test von Timer 2                      | 303  | Fehler am Tastatur-Kontroller       |
| 106  | Fehler beim Disketten-Kontroller                  | 604  | Fehler im Diskettenlaufwerk 0       |

# System-BIOS und Setup

| Code | Ursache                                       | Code | Ursache                                              |
|------|-----------------------------------------------|------|------------------------------------------------------|
| 110  | Systemboard-                                  | 604  | Fehler im Diskettenlaufwerk 1                        |
|      | Speicherparitätsinterrupt                     |      |                                                      |
| 114  | Prüfsummenfehler des Options-<br>ROM          | 605  | Diskette nicht gesperrt                              |
| 151  | Fehler bei der Echtzeituhr                    | 662  | Diskettenlaufwerkskonfiguration                      |
| 161  | Fehler bei der Batterie der<br>Echtzeituhr    | 762  | Konfiguration des Coprozessors                       |
| 162  | Prüfsummenfehler beim CMOS<br>RAM             | 962  | Parallele Konfiguration                              |
| 162  | Ungültige Konfigurationsangaben               | 1162 | Serielle Konfiguration                               |
| 163  | Uhrzeit nicht eingestellt-<br>vorbooten       | 1762 | Festplattenkonfiguration                             |
| 164  | Speichergröße entspricht nicht<br>CMOS        | 1780 | Fehler in Festplatte 0                               |
| 165  | MC-Karte hinzufügen/entfernen                 | 1781 | Fehler in Festplatte 1                               |
| 166  | Änderung in der<br>Speicherkonfiguration      | 1782 | Fehler in Festplatte 2                               |
| 175  | Schlechtes EEPROM CRC #1                      | 1783 | Fehler in Festplatte 3                               |
| 176  | Nicht-autorisierter Eingriff in das<br>System | 1800 | Keine weiteren IRQs mehr verfügbar                   |
| 177  | Schlechte PAP-Prüfsumme                       | 1801 | Kein Platz mehr für Options-ROM                      |
| 178  | EEPROM ist nicht funktional                   | 1802 | Kein I/O-Platz mehr erhältlich                       |
| 183  | PAP-Update erforderlich                       | 1803 | Kein Speicher <1Mb erhältlich                        |
| 184  | Schlechte POP-Prüfsumme                       | 1804 | Kein Speicher >1MB erhältlich                        |
| 185  | Boot-Sequenz beschädigt                       | 1805 | Prüfsummenfehler oder Options-<br>ROM der Größe 0    |
| 186  | Hardware-Problem                              | 1806 | Fehler in der PCI-PCI-Brücke                         |
| 187  | VPD S/N nicht eingestellt                     | 1962 | Kein bootfähiges Gerät                               |
| 188  | Schlechtes EEPROM CRC #2                      | 2400 | Display-Adapter ausgefallen;<br>Alternative benutzen |
| 189  | Zu viele Paßwort-Versuche                     | 2462 | Video-Konfiguration                                  |
| 201  | Fehler im Hauptspeicher                       | 5962 | IDE CD-ROM-Konfiguration                             |
| 229  | Fehler im externen Cache                      | 8601 | Ausfall des Zeigegeräts                              |
| 301  | Tastatur defekt                               | 8603 | Zeigegerät wurde entfernt                            |

# Notizen

Benutzen Sie diese Seite, um Ihre aktuellen BIOS-Einstellungen für zukünftigen Gebrauch zu notieren.

**A1** 

# VORSICHTSMAßNAHMEN GEGEN STATISCHE AUFLADUNG

Statische Aufladung kann an elektronischen Komponenten dauerhaften Schaden verursachen. Sie sollten sich dieser Gefahr bewußt sein und dementsprechend Vorsichtsmaßnahmen gegen die Entladung statischer Elektrizität in den Rechner treffen.

Statische Elektrizität kann entstehen, wenn man einen Stuhl verrückt, Tische oder Wände berührt oder einfach über einen ganz gewöhnlichen Teppich geht. Gegenstände, die von einer Person an eine andere weitergereicht oder die ein- bzw. ausgepackt werden, können statisch aufgeladen werden. Auch Klimaanlagen können ein sehr hohes Niveau an statischer Elektrizität verursachen.

Kleidung aus Kunstfasern erzeugt oft statische Elektrizität; diese statische Aufladung wird von der Person, die das Kleidungsstück trägt, meistens nicht bemerkt. Sie kann aber trotzdem ausreichen, um empfindliche elektronische Komponenten in Rechnern zu beschädigen oder ganz zu zerstören.

Der Rechner ist besonders dann der Gefahr statischer Entladung ausgesetzt, wenn die Abdeckungen abgenommen sind, da dann nicht nur die elektronischen Komponenten der Hauptplatine, sondern auch alle anderen Platinen freigelegt sind. Speichermodule sind spezielle Beispiele für elektrostatisch empfindliche Bausteine ("electrostatic sensitive devices - ESSDs").

Alle Arbeiten, bei denen die Abdeckungen abgenommen werden, müssen in einer Fläche ausgeführt werden, die vollständig frei von statischer Elektrizität ist. Wir empfehlen einen "speziellen Handhabungsbereich" gemäß EN 100015-1: 1992. Das bedeutet, daß Arbeitsoberflächen, Bodenbeläge und Stühle an einen Erdbezugspunkt angeschlossen sein müssen, und Sie sollten ein geerdetes Armgelenkband und antistatische Kleidung tragen. Es wird auch empfohlen, ein Ionisierungsmittel oder einen Befeuchter zu verwenden, um die statische Aufladung aus der Luft zu entfernen.
- Wenn Sie eine Erweiterung installieren, sollten Sie sich darüber im klaren sein, was der Einbau umfaßt, bevor Sie damit beginnen, denn dann können Sie den Ablauf so planen, daß empfindliche Komponenten nur kurzzeitig freigelegt sind.
- Entfernen Sie die Abdeckungen der Systemeinheit, den antistatischen Beutel bzw. die Verpackung einer Aufrüstung erst dann, wenn dies wirklich notwendig ist.
- Gehen Sie mit Gegenständen, die statischer Elektrizität gegenüber empfindlich sind, sehr vorsichtig um. Halten Sie Erweiterungskarten und Einbauoptionen nur an ihren Kanten fest. Vermeiden Sie jegliche Berührung ihrer elektrischen Kontakte. Berühren Sie unter keinen Umständen die Komponenten oder elektrischen Kontakte auf der Hauptplatine oder auf Erweiterungskarten. Ganz allgemein gilt, daß Gegenstände, die statischer Elektrizität gegenüber empfindlich sind, so wenig wie möglich gehandhabt werden sollten.
- Halten Sie leitendes Material, Lebensmittel und insbesondere Flüssigkeiten von Ihrem Arbeitsbereich und dem offenen Rechner fern.

# **A2**

## REINIGEN UND TRANSPORTIEREN

Ihr Apricot-Computer bedarf abgesehen von gelegentlichem Reinigen nur minimaler äußerlicher Wartung, aber Sie müssen vorsichtig sein, wenn Sie ihn transportieren, um zu vermeiden, daß empfindliche Komponenten beschädigt werden. Dies gilt insbesondere für die Festplatte.

#### Warnung

Schalten Sie die Systemeinheit aus und ziehen Sie alle Netzkabel ab, bevor Sie den Computer reinigen bzw. transportieren.

### **Reinigen des Computers**

Benutzen Sie **keine** Löse- oder Scheuermittel, da sie die Oberflächen der Systemeinheit beschädigen könnten.

Benutzen Sie kein Aerosol und keinen Spray in der Nähe des Systems, *insbesondere* nicht in der Nähe der Belüftungsschlitze oder -gitter, der Ports oder der Laufwerke für austauschbare Speichermedien, da mikroskopisch kleine Tröpfchen einige Zeit in der Luft verweilen, dann eindringen und nicht-reparierbare Schäden verursachen können.

#### **Die Systemeinheit**

- Wischen Sie die Systemeinheit gelegentlich mit einem weichen, leicht angefeuchteten, Flusenfreien Tuch ab.
- Überprüfen Sie gelegentlich die Belüftungsschlitze auf der Rückseite und an den Seiten der Systemeinheit. Staub und Flusen können die Belüftungsschlitze blockieren und den Luftdurchfluß einschränken. Ein kleiner, sauberer, weicher Pinsel könnte nützlich sein.
- Reinigen Sie gelegentlich die Laufwerke f
  ür austauschbare Speichermedien mit einem speziellen Plattenreinigungssatz.

Diese sind von vielen Quellen, u.a. Ihrem Apricot-Händler erhältlich.

## **Der Monitor**

Wischen Sie den Monitor gelegentlich mit einem weichen, leicht angefeuchteten Tuch ab. Für den Bildschirm des Monitors benutzen Sie am besten ein antistatisches Glasreinigungsmittel. Sprayen Sie das Glasreinigungsmittel **nicht** direkt auf den Bildschirm, es könnte im Gehäuse hinunterlaufen und die Schaltkreise beschädigen.

## Die Tastatur

Reinigen Sie, wenn es notwendig ist, die Tastenkappen mit einem leicht angefeuchteten Tuch und nur wenig, nicht-scheuerndem Reinigungsmittel.

Prüfen Sie das Tastaturkabel regelmäßig auf Abnutzung hin, und zwar besonders dort, wo es mit Tisch- oder Regalkanten in Berührung kommt.

Achten Sie darauf, keine Flüssigkeit auf der Tastatur zu verschütten oder kleine Gegenstände auf sie fallen zu lassen, wie z.B. Büro- oder Heftklammern. Verfahren Sie wie folgt, wenn dies tatsächlich passieren sollte und die Tastatur danach nicht mehr funktioniert:

- 1. Schalten Sie aus und nehmen Sie den Stecker der Tastatur heraus.
- 2. Wenn die Flüssigkeit klebrig oder zähflüssig ist, nehmen Sie den Stecker der Tastatur heraus und rufen Ihren Lieferanten oder einen autorisierten Wartungsdienst an.
- 3. Wenn die Flüssigkeit dünnflüssig und klar ist, sollten Sie versuchen, den Stecker der Tastatur herauszuziehen, sie umdrehen, um die Flüssigkeit herausfließen zu lassen und sie mindestens 24 Stunden bei Raumtemperatur trocknen lassen. Wenn die Tastatur nicht benutzt werden kann, sollten Sie Ihren Lieferanten oder einen autorisierten Wartungsdienst anrufen.

4. Wenn ein fester Gegenstand zwischen die Tasten fällt, drehen Sie die Tastatur auf ihre Unterseite und schütteln sie leicht. Versuchen Sie **nicht**, zwischen den Tasten weitereinzudringen, da dadurch ernste Schäden verursacht werden könnten.

#### **Die Maus**

Die Maus wird normalerweise sehr oft benutzt und ist deshalb Beschädigungen ausgesetzt. Mit etwas Pflege läßt sich diese Gefahr jedoch auf ein Minimum reduzieren.

Im Ballführungsmechanismus der Maus sammeln sich oft Staub und Flusen an. Die Maus sollte regelmäßig daraufhin untersucht werden. Sie wird folgendermaßen gereinigt:

- Ziehen Sie den Stecker der Maus heraus, drehen Sie sie auf ihre Unterseite und finden Sie die Kunststoffabdeckung, die den Ball an seinem Platz festhält. Je nach Modell kann die Kunststoffabdeckung abgenommen werden, indem Sie sie entweder gegen den Uhrzeigersinn drehen oder etwas nach vorne schieben.
- 2. Nehmen Sie die Abdeckung ab und legen Sie sie zur Seite.
- 3. Halten Sie eine Hand wie einen Becher über die Unterseite, drehen Sie die Maus wieder um. Der Ball sollte jetzt in Ihre Hand fallen.
- 4. Blasen Sie leicht in die Maus hinein, um den Staub zu entfernen, der sich dort vielleicht angesammelt hat.
- 5. In der Maus befinden sich drei kleine Rollen. Wischen Sie mit einem mit Lösemittel angefeuchteten Wattebausch Öl oder Staub ab, die sich auf den Rollen angesammelt haben, und drehen Sie die Rollen, um ihre gesamte Oberfläche zu erreichen.
- 6. Benutzen Sie klares Wasser oder Wasser, das mit einem milden Waschmittel versetzt ist, um den Ball zu reinigen. Trocknen Sie ihn dann mit einem sauberen, Flusenfreien Tuch.

 Bringen Sie den Ball wieder in seine Position und setzen Sie die Kunststoffabdeckung wieder ein. Sie sollte richtig einklicken.

Das Mauskabel sollte ebenfalls regelmäßig auf Abnutzung hin überprüft werden, und zwar besonders dort, wo es mit Tisch- oder Regalkanten in Berührung kommt.

### **Transportieren des Computers**

Bei der Handhabung des Computers geht es einfach darum, gesunden Menschenverstand walten zu lassen. Insbesondere Festplatten können beschädigt werden, wenn der Computer fallengelassen oder grob gehandhabt wird. Als Vorsichtsmaßnahme sollten Sie eine Sicherungskopie Ihrer Daten von der Festplatte auf Band oder Disketten erstellen, bevor Sie den Computer transportieren. (Siehe Abschnitt über Festplatten im Kapitel "Systemlaufwerke").

Versuchen Sie nicht, den Computer zu bewegen, während er noch an die Wechselstromversorgung angeschlossen bzw. mit anderen Kabeln, einem Netzwerk, Drucker usw. verbunden ist.

Greifen Sie die Metallunterseite der Systemeinheit, wenn Sie den Computer heben und tragen. Heben Sie die Einheit nicht am Frontrahmen. Versuchen Sie **unter keinen Umständen**, eine Laufwerkstür als Tragegriff zu benutzen. Versuchen Sie **unter keinen Umständen**, die Systemeinheit zu heben, während sich der Monitor noch auf ihr befindet.

Lassen Sie keine Disketten oder CDs in den Laufwerken, während Sie das System bewegen, weil den Laufwerken oder Disketten dadurch nicht-reparierbare Schäden zugefügt werden könnten.

Wenn Sie den Computer über eine längere Strecke transportieren müssen, sollten Sie die Originalverpackung benutzen.

#### Warnung

Wenn Sie beabsichtigen, den Computer in einem anderen Land zu benutzen, sollten Sie zuerst die Informationen in den Anleitungen zum Stromanschluß lesen, bevor Sie den Computer an ein anderes Netz oder elektrisches System anschließen.

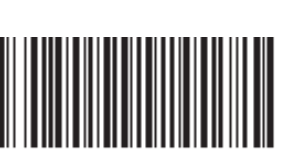

15908831

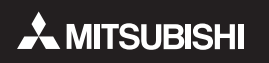

## **MITSUBISHI ELECTRIC PC DIVISION**

APRICOT COMPUTERS LIMITED NIEDERLASSUNG DEUTSCHLAND GOTHAER STRASSE 27 40880 RATINGEN DEUTSCHLAND Tel: +49 (0) 2102 4556 Fax: +49 (0) 2102 455700

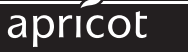

http://www.apricot.co.uk